Quaderno di progetto

# Нрс

# Definizione dei Modelli di container

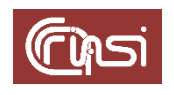

Autori: C. Gaibisso, B. Martino Ultima revisione: 28/03/2024 Versione: 4.0

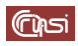

# Sommario

| 1 | Co   | ntenuto                                                 | 3  |
|---|------|---------------------------------------------------------|----|
| 2 | Ιn   | nodelli di container                                    | 4  |
| 3 | Ins  | stallazione del template di ubuntu standard 22.04       | 5  |
| 4 | Il r | modello <i>ModelGpu00</i>                               | 7  |
|   | 4.1  | Creazione del container                                 | 7  |
|   | 4.2  | Aggiornamento dei package del container                 | 11 |
|   | 4.3  | Messa in sicurezza dell'accesso remoto all'account root | 12 |
|   | 4.4  | Backup del container                                    | 12 |
| 5 | Il r | modello <i>ModelGpu01</i>                               | 15 |
|   | 5.1  | Creazione del container                                 | 15 |
|   | 5.2  | Aggiornamento della password di <i>ModelGpu01</i>       | 16 |
|   | 5.3  | Installazione dei driver delle GPU                      | 16 |
|   | 5.4  | Configurazione del container                            | 17 |
|   | 5.5  | Backup del container                                    | 19 |
| 6 | Il r | modello <i>ModelGpu10</i>                               | 21 |
|   | 6.1  | Creazione del container                                 | 21 |
|   | 6.2  | Aggiornamento della password di <i>ModelGpu10</i>       | 22 |
|   | 6.3  | Configurazione dei driver delle GPU                     | 22 |
|   | 6.4  | Backup del container                                    | 24 |
| 7 | Il r | modello <i>ModelGpu11</i>                               | 26 |
|   | 7.1  | Creazione del container                                 | 26 |
|   | 7.2  | Aggiornamento della password di <i>ModelGpu11</i>       | 27 |
|   | 7.3  | Configurazione dei driver delle GPU                     | 27 |
|   | 7.4  | Backup del container                                    | 29 |
| 8 | Re   | vision history                                          | 32 |
| 9 | Ta   | sk                                                      | 32 |

# 1 Contenuto

Questo documento illustra le modalità di definizione dei diversi modelli di container da utilizzarsi nella creazione di quelli effettivamente utilizzati dagli utenti.

Tali modelli, come vedremo, sono essi stessi dei container.

#### Attenzione:

non è possibile derogare all'ordine di definizione dei modelli seguito in questo documento!!!

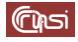

# 2 I modelli di container

La soluzione prevista prevede quattro diversi modelli di container: la tabella seguente ne elenca le caratteristiche principali.

|                   | ModelGpu00        | ModelGpu01        | ModelGpu10        | ModelGpu11        |
|-------------------|-------------------|-------------------|-------------------|-------------------|
| ContainerId       | 900               | 901               | 902               | 903               |
| S.O.              | Ubuntu 22.04 std  | Ubuntu 22.04 std  | Ubuntu 22.04 std  | Ubuntu 22.04 std  |
| Account           | root              | root              | root              | root              |
| PW                | #MGpu00#          | #MGpu01#          | #MGpu10#          | #MGpu11#          |
| Cores             | 1                 | 1                 | 1                 | 1                 |
| GPU 1             | No                | No                | Si                | Si                |
| GPU 2             | No                | Si                | No                | Si                |
| Disk              | 32 GB             | 32 GB             | 32 GB             | 32 GB             |
| RAM               | 2 GB              | 2 GB              | 2 GB              | 2 GB              |
| Swap              | 2 GB              | 2 GB              | 2 GB              | 2 GB              |
| Мас               | 40:40:40:10:02:16 | 40:40:40:10:02:17 | 40:40:40:10:02:18 | 40:40:40:10:02:19 |
| Address           |                   |                   |                   |                   |
| <b>IP Address</b> | 150.146.100.216   | 150.146.100.217   | 150.146.100.218   | 150.146.100.219   |

Notare come i modelli differiscano l'uno dall'altro per l'uso che fanno delle GP.

In particolare:

- il modello *ModelGpu00* non utilizza GPU;
- il modello *ModelGpu01* utilizza solo la prima GPU;
- il modello *ModelGpu10* utilizza solo la seconda GPU;
- il modello *ModelGpu11* utilizza entrambe le GPU.

a) accedi via Web alla console di amministrazione di *Proxmox*, semplicemente *Console* in quanto segue, disponibile alla URL *https://150.146.100.245:8006*, inserisci le credenziali di *root*, poi fai click su *login*

| - → C 🙁 Not se             | cure <u>https</u> ://1 | 50.146.100.245:8006 🛠 🕐               | 🌇 🔁 🛛         | 🔲 🕜 Pau  | ised      |
|----------------------------|------------------------|---------------------------------------|---------------|----------|-----------|
| 🕽 Google Meet 🛛 🗧 Accedi a | al tuo accou           | 🗳 Webmail Istituti CNR 🛛 🔇 Mail Admir | Siper         | »   🗅 Al | Bookmarks |
| X PROXMOX V                | irtual Environm        | ent Search                            | Documentation |          |           |
| Server View                | × 1                    | 8                                     |               |          |           |
| ✓ ■ Datacenter             | Proxmox \              | /E Login                              |               |          |           |
|                            | User name:             | root                                  |               |          |           |
|                            | Password:              |                                       |               |          |           |
| Tasks Cluster log          | Realm:                 | Linux PAM standard authentication     | ~             |          |           |
| Start Time ↓ End           | Language:              | English                               | ∽ Sta         | tus      |           |
|                            |                        | Save User name:                       | Login 🔶       |          |           |

 b) nell'espansione di *hpc*, fai click su *local (hpc)*, poi su *CT Templates* e infine su *Templates*

|                   | 7.4-3 Search                   |                                           |
|-------------------|--------------------------------|-------------------------------------------|
| Server View 🗸 🌣   | Storage 'local' on node        | 'hpc'                                     |
| ✓                 | Summary                        | Upload Download from URL Templates Remove |
| lomes (hpc)       | 🖺 Backups                      | Name                                      |
| 📕 🗐 local (hpc)   | <ul> <li>ISO Images</li> </ul> |                                           |
| ■ local-zfs (hpc) | 🕞 CT Templates 🗲               |                                           |
|                   | Permissions                    |                                           |

c) nel pop up *Templates* seleziona *ubuntu-22.04-standard*, poi fai click su *download* 

| Templates | 5                     |          |                                                | $\otimes$ |
|-----------|-----------------------|----------|------------------------------------------------|-----------|
|           |                       |          | Search                                         |           |
| Туре      | Package               | Version  | Description                                    |           |
| Ixc       | ubuntu-23.04-standard | 23.04-1  | Ubuntu 23.04 Lunar (standard)                  | -         |
| lxc       | gentoo-current-openrc | 20231009 | LXC openrc image for gentoo current (20231008) |           |
| lxc       | ubuntu-22.04-standard | 22.04-1  | Ubuntu 22.04 Jammy (standard)                  |           |
| lxc       | archlinux-base        | 202306   | ArchLinux base image.                          |           |
| lxc       | debian-10-standard    | 10.7-1   | Debian 10 Buster (standard)                    |           |
|           |                       |          |                                                |           |

d) terminato il download chiudi la finestra Task viewer: File Ubuntu/22.04 .....

| Task viewer: File ubuntu/22.04/standard_22.04/1_amd64.tar.zst - Download                                                                                                    | $\otimes$           |
|----------------------------------------------------------------------------------------------------|---------------------|
| Output Status                                                                                                    |                     |
| Stop                                                                                                    | 📥 Download          |
| downloading http://download.proxmox.com/images/system/ubuntu-22.04-standard_22.04-1_amd64.tar.zst to /var/lib/vz/template/cache/ubuntu-22.04-standard_22.04-1_amd64.tar.zst | tu-22.04-standard_1 |
| Resolving download.proxmox.com (download.proxmox.com) 144.217.225.162, 2a01:7e0:0:424::249                                                                                  |                     |
| Connecting to download.proxmox.com (download.proxmox.com) 144.217.225.162 :80 connected.                                                                                    |                     |
| HTTP request sent, awaiting response 200 OK                                                                                                    |                     |

Prima di proseguire, provvedi a creare una directory destinata alle copie dei backup dei modelli.

e) seleziona *hpc*, poi fai click su >\_ *Shell* 

|                                                      | al Environment 7 | 7.4-3 Search | 🖉 Documentation 🛛 🖵 Create VM 😭 Create CT 🔹 root@pam                                                                                            |
|------------------------------------------------------|------------------|--------------|----------------------------------------------------------------------------------------------------|
| Server View                                          | ~ \$             | Node 'hpc'   | "O Reboot O Shutdown >_ Shell ∨ I Bulk Actions ∨ O Hel                                                                                          |
| ✓ ■ Datacenter ✓ ■ hpc                               |                  | A Saarah     | Linux hpc 5.15.102-1-pve #1 SMP FVE 5.15.102-1 (2023-03-14T13:48Z) x86_64                                                                       |
| <ul> <li>homes (hpc)</li> <li>local (hpc)</li> </ul> |                  | Summary      | The programs included with the Debian GNU/Linux system are free software;<br>the exact distribution terms for each program are described in the |
| local-zfs (hpc)                                      |                  | Notes        | individual files in /usr/share/doc/*/copyright.                                                                                                 |
|                                                      |                  | >_ Shell     | Debian GNU/Linux comes with ABSOLUTELY NO WARRANTY, to the extent                                                                               |
|                                                      |                  | og System    | permitted by applicable law.<br>Last login: Thu Mar 14 20:45:08 CET 2024 on pts/0<br>root@hpc:~# []                                             |

f) crea la directory /var/lib/vz/rescue

root@hpc:~# mkdir /var/lib/vz/rescue

# 4 Il modello ModelGpu00

Per semplicità e uniformità di notazione, in questa sezione ci riferiremo al modello *ModelGpu00* semplicemente come al container.

#### 4.1 Creazione del container

a) fai click su *hpc*, poi su *Create CT* 

|                                                                                                    | nment 7.4-3 Search             | Documentation Create VM Create CT root@pam                                                                                                    |
|----------------------------------------------------------------------------------------------------|--------------------------------|----------------------------------------------------------------------------------------------------|
| Server View                                                                                                    | Node 'hpc'                     | 🖒 Reboot 🕐 Shutdown >_ Shell 🗸 🗄 Bulk Actions 🛛 🛛 Help                                                                                                    |
| → ■ Datacenter           > □ ppc           ● □ homes (hpc)           ● □ local (hpc)           ● □ local-zfs (hpc) | Q Search<br>Summary<br>Notes   | Linux hpc 5.15.102-1-pve #1 SMP FVE 5.15.102-1 (2023-03-14T13:482) x85 64<br>The programs included with the Debian GNU/Linux system are free software;<br>the exact distribution terms for each program are described in the<br>individual files in /usr/share/doc/*/copyright. |
|                                                                                                    | >_ Shell<br><b>¢</b> \$ System | Debian GNU/Linux comes with ABSOLUTELY NO WARRANTY, to the extent<br>permitted by applicable law.<br>Last Login: Thu Mar 14 20:45:08 CET 2024 on pts/0<br>root@hpc:~# []                                                                                                    |

 b) compila il tab *General* del pop-up *Create: LXC Container*: imposta a *900* il campo *CT ID*, a *ModelGpu00* il campo *Hostname*, a *#MGpu00#* i campi *Password* e *Confirm password*, deseleziona l'opzione *Unprivileged container*, lascia gli altri campi inalterati, infine fai click su *Next*

| Node:                      | hpc        | ~ | Resource Pool:      | ~ |
|----------------------------|------------|---|---------------------|---|
| CT ID:                     | 900        | 0 | Password:           |   |
| Hostname:                  | ModelGpu00 |   | Confirm<br>password |   |
| Unprivileged<br>container: |            |   | SSH public key:     |   |
|                            |            |   |                     |   |

c) compila il tab *Templates* dello stesso pop-up: nell'espansione del campo *Template*, seleziona *ubuntu-22.04-standard\_22.04-1\_amd64.tar.zst*, lascia gli altri campi inalterati, quindi fai click su *Next* 

| Create: LXC C | ontainer                                    |           | $\otimes$ |   |
|---------------|---------------------------------------------|-----------|-----------|---|
| Gener. Ter    | nplate Disks CPU Memory Network DNS Confirm |           |           |   |
| Storage:      | local $\vee$                                |           |           |   |
| Template:     | ubuntu-22.04-standard_22.04-1_a V           |           |           |   |
|               | Name ↑                                      | For       | Size      |   |
|               | ubuntu-22.04-standard_22.04-1_amd64.tar.zst | tzst      | 129.82 MB |   |
|               |                                             |           |           | / |
| 2 Help        | Adva                                        | anced 🗆 🖪 | ack Next  |   |

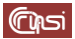

d) compila il tab *Disks* dello stesso pop-up: imposta a *32* il campo *Disk size (GiB)*,

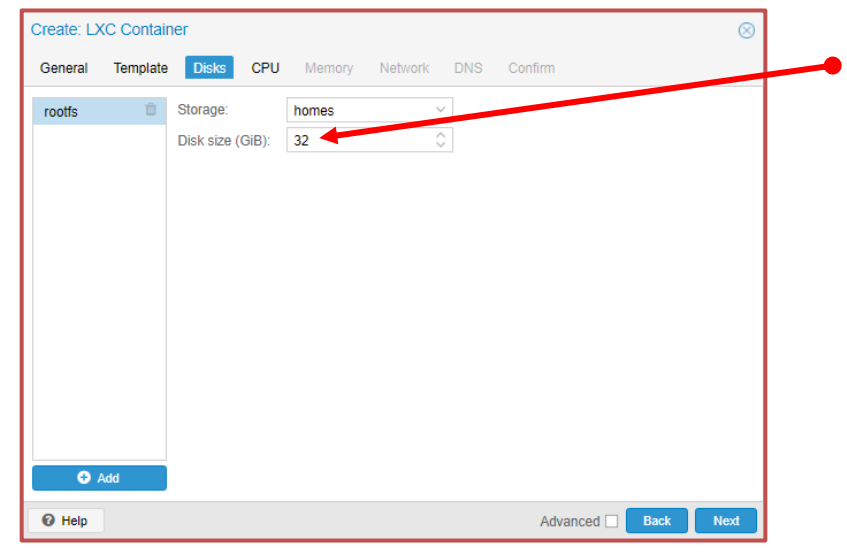

poi nel menu Storage seleziona local-zfs, lascia gli altri campi inalterati,

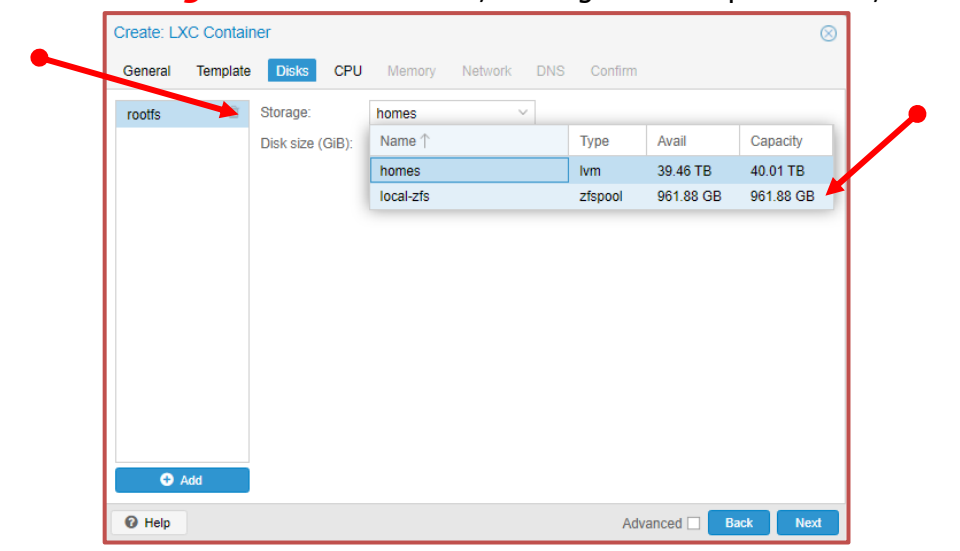

infine fai click su Next

| reate: LX | (C Contain | ier         |       |           |         |     |         |          |      | $\otimes$ |   |
|-----------|------------|-------------|-------|-----------|---------|-----|---------|----------|------|-----------|---|
| General   | Template   | Disks       | CPU   | Memory    | Network | DNS | Confirm |          |      |           |   |
| rootfs    | Û          | Storage:    |       | local-zfs | ~       |     |         |          |      |           |   |
|           |            | Disk size ( | GiB): | 32        | 0       |     |         |          |      |           |   |
|           |            |             |       |           |         |     |         |          |      |           |   |
|           |            |             |       |           |         |     |         |          |      |           |   |
|           |            |             |       |           |         |     |         |          |      |           |   |
|           |            |             |       |           |         |     |         |          |      |           |   |
|           |            |             |       |           |         |     |         |          |      |           |   |
|           |            |             |       |           |         |     |         |          |      |           |   |
|           |            |             |       |           |         |     |         |          |      |           |   |
|           |            |             |       |           |         |     |         |          |      |           |   |
|           |            |             |       |           |         |     |         |          |      |           |   |
| 🕀 A       | Add        |             |       |           |         |     |         |          |      |           | ſ |
| Help      |            |             |       |           |         |     | Adv     | /anced 🗆 | Back | Next      |   |

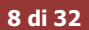

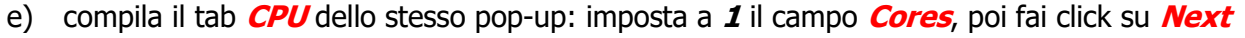

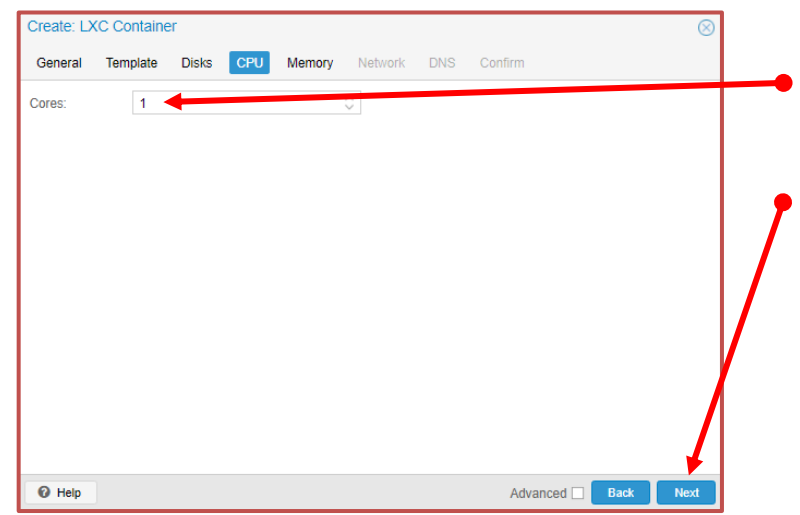

 f) compila il tab *Memory* dello stesso pop-up: imposta a *2048* entrambi i campi *Memory* (*MiB*) e *Swap* (*MiB*), poi fai click su *Next*

| Memory (MiB): | 2048 | 0  |  |
|---------------|------|----|--|
| Swap (MiB):   | 2048 | \$ |  |
|               |      |    |  |
|               |      |    |  |
|               |      |    |  |
|               |      |    |  |
|               |      |    |  |
|               |      |    |  |
|               |      |    |  |

g) compila il tab Netwok dello stesso pop-up: imposta a 40:40:40:10:02:16 il campo MAC address, a 150.146.100.216/24 il campo iPv4/CIDR, a 150.146.100.1 il campo Gateway (Ipv4), lascia gli altri campi inalterati, infine fai click su Next

|              | etnu              |            | IPv4: 💿 Static  | ODHCP              |
|--------------|-------------------|------------|-----------------|--------------------|
| MAC address: | 40:40:40:10:02:16 |            | IPv4/CIDR:      | 150.146.100.216/24 |
| Bridge:      | vmbr0             | $\sim$     | Gateway (IPv4): | 150.146.100.1      |
| VLAN Tag:    | no VLAN           | $\diamond$ | IPv6:   Static  | O DHCP O SLAAC     |
| Firewall:    |                   |            | IPv6/CIDR:      | None               |
|              |                   |            | Gateway (IPv6): |                    |
|              |                   |            |                 |                    |
|              |                   |            |                 |                    |
|              |                   |            |                 |                    |
|              |                   |            |                 |                    |
|              |                   |            |                 |                    |
|              |                   |            |                 |                    |

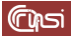

h) compila il tab *DNS* dello stesso pop-up: imposta a *iasi.cnr.it* il campo *DNS Domain* e a *8.8.8.8* il campo *DNS servers*, infine fai click su *Next*

| Create: LXC Co | ntainer       |            |             |               | $\otimes$ |             |
|----------------|---------------|------------|-------------|---------------|-----------|-------------|
| General Tem    | plate Disks   | CPU Memory | Network DNS | Confirm       |           |             |
| DNS domain:    | iasi.cnr.it 🔫 |            |             |               |           |             |
| DNS servers:   | 8.8.8.8       |            |             |               |           |             |
|                |               |            |             |               |           |             |
|                |               |            |             |               |           |             |
|                |               |            |             |               |           |             |
|                |               |            |             |               |           |             |
|                |               |            |             |               |           |             |
|                |               |            |             |               |           |             |
|                |               |            |             |               |           |             |
|                |               |            |             |               |           | <b>&gt;</b> |
|                |               |            |             |               |           |             |
|                |               |            |             |               |           |             |
|                |               |            |             | Advanced Back | Next      |             |

 i) nel tab *Confirm* dello stesso pop-up, verifica la correttezza dei dati impostati, poi fai click su *Finish*

| eneral Template     | Disks CPU Memory Network DNS Confirm                                      |          |
|---------------------|---------------------------------------------------------------------------|----------|
| Key ↑               | Value                                                                     |          |
| cores               | 1                                                                         |          |
| nostname            | ModelGpu00                                                                |          |
| nemory              | 2048                                                                      |          |
| nameserver          | 8.8.8.8                                                                   |          |
| net0                | name=eth0,hwaddr=40:40:40:10:02:16,bridge=vmbr0,firewall=1,ip=150.146.100 | .216/24, |
| nodename            | hpc                                                                       |          |
| ostemplate          | local:vztmpl/ubuntu-22.04-standard_22.04-1_amd64.tar.zst                  |          |
| loool               |                                                                           |          |
| ootfs               | local-zfs:32                                                              |          |
| searchdomain        | iasi.cnr.it                                                               |          |
| swap                | 2048                                                                      |          |
| /mid                | 900                                                                       |          |
|                     |                                                                           |          |
| Start after created |                                                                           |          |

j) al termine della creazione chiudi la finestra Task viewer: CT 900 – Create

| Task viewer: CT 900 - Create                                                                                                    | 8          |            |
|----------------------------------------------------------------------------------------------------|------------|------------|
| Output Status                                                                                                    |            |            |
| Stop                                                                                                    | 📥 Download |            |
| extracting archive '/var/lib/vz/template/cache/ubuntu-22.04-standard_22.04-1_amd64.tar.zst'                                                               |            |            |
| Total bytes read: 5065/7640 (466MIB, 236MIB(s)<br>Detected container architecture: amd64                                                                  |            |            |
| Creating SSH host key 'ssh_host_dsa_key' - this may take some time                                                                                        |            | _ <b>/</b> |
| done: SHA256:+0GhWelu5F0X2XqT948X0fhEc5ey5nPI2oHTKbmI79g root@ModelGpu00                                                                                  |            |            |
| Creating SSH host key 'ash_host_rsa_key' + this may take some time<br>daan SHADEE fam heliothisEppning III h CODINGVD-MVAnanOMEra Built can be Madelon CO |            |            |
| Creating SSH host key 'ssh host ecdsa key' - this may take some time                                                                                      |            |            |
| done: SHA256;ezGu6OjgQ53GojbO8+mj+c)xizuIzXifqAodg/pxLDgk root@ModelGpu00                                                                                 |            |            |
| Creating SSH host key 'ssh_host_ed25519_key' - this may take some time                                                                                    |            |            |
| done: SHA256:cZO9jufq+Ucb5pqp+wcTI6uxpG4/wU2wd+wkodkyLzk root@ModelGpu00                                                                                  |            |            |
| TASK OK                                                                                                    |            |            |

10 di 32

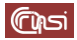

#### 4.2 Aggiornamento dei package del container

a) nell'espansione di *hpc*, fai click su *900 (ModelGpu00)*, poi su *Start* 

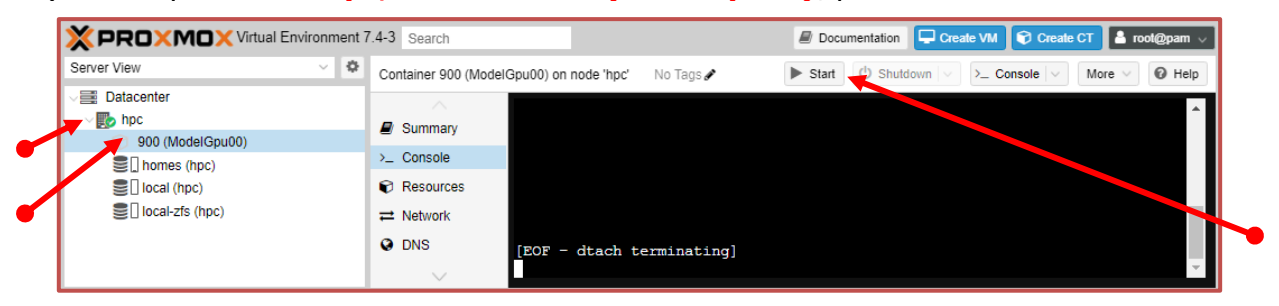

b) avviato il container, fai click su >\_ Console

|                                                                                | 7.4-3 Search                               |                                | Documentation 🖵 Create VM 🜍 Create CT 🛔 root@pam |
|--------------------------------------------------------------------------------|--------------------------------------------|--------------------------------|--------------------------------------------------|
| Server View 🗸 🗘                                                                | Container 900 (Model                       | Gpu00) on node 'hpc' No Tags 🖋 | ▶ Start 🕐 Shutdown 🗸 ≻_ Console 🗸 More ∨ 🚱 Help  |
| ✓ ■ Datacenter ✓ ● hpc ● 900 (ModelGpu00)                                      | Summary                                    | Ubuntu 22.04 LTS ModelGpu00 tt | -y1                                              |
| <ul> <li>homes (hpc)</li> <li>local (hpc)</li> <li>local size (npc)</li> </ul> | <ul> <li>&gt;_ Console</li> <li></li></ul> | ModelGpu00 login: []           |                                                  |
|                                                                                | © DNS                                      |                                | v                                                |

c) accedi all'account *root* tramite *username* e *password* 

|                                                                                                    | 7.4-3 Search                                                                                                    |                                                                                                    | Documentation - Create VM Create CT - root@pam >                                                                            |
|----------------------------------------------------------------------------------------------------|----------------------------------------------------------------------------------------------------|----------------------------------------------------------------------------------------------------|----------------------------------------------------------------------------------------------------|
| Server View 🗸 🗘                                                                                                    | Container 900 (ModelGpu00)                                                                                                    | on node 'hpc' No Tags 🖋                                                                                                    | ▶ Start 🕐 Shutdown 🗸 ≻_ Console 🗸 More ∨ 🚱 Help                                                                             |
| Datacenter  Dotacenter  Dotac | Summary L Console Resources Resources Resourc | ClGpu00 login: root<br>word:<br>come to Ubuntu 22.04 LTS (<br>comentation: https://he<br>lanagement: https://lan<br>bupport: https://ubu<br>login: Fri Mar 15 09:22::<br>@ModelGpu00:~# [ | GNU/Linux 5.15.102-1-pve x86_64)<br>lp.ubuntu.com<br>ndscape.canonical.com<br>untu.com/advantage<br>29 UTC 2024 on lxc/ttyl |

#### d) esegui, nell'ordine

| root@ModelGpu00:~# | apt-get | upo | late    |                 |
|--------------------|---------|-----|---------|-----------------|
| root@ModelGpu00:~# | apt-get | -у  | upgrade |                 |
| root@ModelGpu00:~# | apt-get | -у  | dist-up | grade           |
| root@ModelGpu00:~# | apt-get | -у  | install | sudo            |
| root@ModelGpu00:~# | apt-get | -у  | install | build-essential |
| root@ModelGpu00:~# | apt-get | -у  | install | linux-source    |
| root@ModelGpu00:~# | apt-get | -у  | install | net-tools       |
| root@ModelGpu00:~# | apt-get | -у  | install | htop            |
| root@ModelGpu00:~# | apt-get | -у  | install | mlocate         |
| root@ModelGpu00:~# | apt-get | -у  | install | mc              |
| root@ModelGpu00:~# | apt-get | -у  | install | wget            |

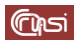

#### 4.3 Messa in sicurezza dell'accesso remoto all'account *root*

Provvedi a disabilitare l'accesso remoto all'utente *root*, sia tramite *username* e *password* che tramite *chiavi RSA*.

Terminata questa procedura, potrai accedere all'utente *root* esclusivamente da *Console*.

- a) posizionati all'interno della directory che contiene la configurazione del *demone ssh* root@modelGpu00:~# cd /etc/ssh
- b) effettua un backup del file di configurazione principale di tale *demone*, sshd\_config, nel file sshd\_config.old

root@ModelGpu00:/etc/ssh# cp sshd\_config sshd\_config.old

c) aggiorna il contenuto del file **sshd\_config** con la nuova configurazione del *demone* 

#### **Attenzione:**

nell'inserimento rispetta la suddivisione in linee!!!
root@ModelGpu00:/etc/ssh# echo "AcceptEnv LANG LC\_\*
ChallengeResponseAuthentication no
PasswordAuthentication no ####
PermitEmptyPasswords no
PermitRootLogin no ####
Port 22
PrintMotd no
PubkeyAuthentication yes
####RSAAuthentication yes
Subsystem sftp /usr/lib/openssh/sftp-server
UsePAM no
X11Forwarding yes" > sshd\_config
> prosta il containor

d) arresta il container

root@ModelGpu00:/etc/ssh# shutdown -h now

#### 4.4 Backup del container

a) nell'espansione di *hpc*, fai click su *900 (ModelGpu00)*, poi su *Backup* infine su *Backup Now* 

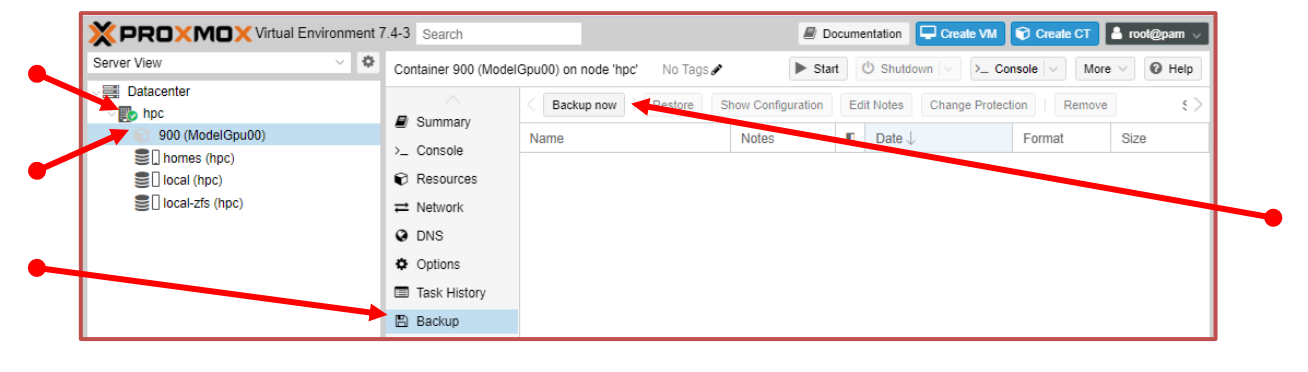

b) compila il pop-up *Backup CT 900*: imposta a *Stop* il campo *Mode*, a *ModelGpu00* il campo *Notes*, lascia gli altri campi inalterati, infine fai click su *Backup*

| Storage:        | local                 | $\sim$     | Compression:      | ZSTD (fast and good) | $\sim$     |   |
|-----------------|-----------------------|------------|-------------------|----------------------|------------|---|
| Mode:           | Stop                  | $\sim$     | Send email to:    | none                 |            | • |
| Protected:      |                       |            |                   |                      |            |   |
| Notes:          | ModelGpu00            |            |                   |                      |            |   |
| Possible templa | ate variables are: {{ | luster}},{ | {guestname}}, {{n | ode}},{{vmid}}       | <b>_</b> / |   |

c) terminato il backup, chiudi il pop-up *Task viewer: VM/CT 900 – Backup* 

| butput Status                                                                                                    |            |
|----------------------------------------------------------------------------------------------------|------------|
| top                                                                                                    | 🛓 Download |
| D: starting new backup job: vzdump 900remove 0compress zstdstorage localmode stopnode hpcnotes-template ModelGpu0<br>D: filesystem type on dumpdir is 'zfs' -using /var/tmp/vzdumptmp1871618_900 for temporary files | 0          |
|                                                                                                    |            |

 d) nell'espansione di *hpc*, fai click su *900 (ModelGpu00)* poi, nell'espansione del menu *More*, seleziona *Remove*

| Server View Verver View                                   | Container 900 (Model                                                          | IGpu00) on node 'hpc' 🛛 No Tags 🖋 | ► Star             | t 🕐 Shutdown 🗸 >_ Co     | nsole 🗸   | More 🗸 🕜 Help                |
|-----------------------------------------------------------|-------------------------------------------------------------------------------|-----------------------------------|--------------------|--------------------------|-----------|------------------------------|
| Datacenter                                                |                                                                               | Gackup now Restore                | Show Configuration | Edit Notes Change Protec | tion      | Clone<br>Convert to template |
| 900 (ModelGpu00)                                          | <ul> <li>Consolo</li> </ul>                                                   | Name                              | Notes              | ♥ Date ↓                 | Format 💖  | Manage HA                    |
| ≧   homes (hpc)<br>≧   local (hpc)<br>≧   local-zfs (hpc) | <ul> <li>Consulte</li> <li>Resources</li> <li>Network</li> <li>DNS</li> </ul> | vzdump-lxc-900-2024_03_15-1       | ModelGpu00         | 2024-03-15 11:35:14      | tar.zst 🗐 | Remove                       |
|                                                           | Options                                                                       |                                   |                    |                          |           |                              |
|                                                           | Task History                                                                  |                                   |                    |                          |           |                              |
|                                                           | Task History                                                                  |                                   |                    |                          |           |                              |

e) compila il pop-up *Confirm*: imposta a *900* il campo *Please enter the ID to confirm* (900), seleziona entrambe le opzioni *Purge from job configurations* e *Destroy unreferenced disks owned by guest*, infine fai click su *Remove*

|   | Confir | m                                                                                                | $\otimes$ |  |
|---|--------|--------------------------------------------------------------------------------------------------|-----------|--|
|   |        | CT 900 - Destroy<br>Please enter the ID to confirm (900):                                        | 900       |  |
| 7 |        | Destroy unreferenced disks owned by guest Referenced disks will always be destroyed.      Remove |           |  |

f) fai click su *hpc*, poi su >\_ *Shell* 

| XPROXMOX Virtu  | al Environment 7 | .4-3 Search | Documentation     Create VM   Create CT   root@pam                                                |
|-----------------|------------------|-------------|---------------------------------------------------------------------------------------------------|
| Server View     | ~ \$             | Node 'hpc'  | "O Reboot d' Shutdown >_ Shell ∨ I Bulk Actions ∨ O Help                                          |
| Datacenter      |                  |             | Linux hpc 5.15.102-1-pve #1 SMP PVE 5.15.102-1 (2023-03-14T13:48Z) x86_64                         |
|                 |                  | Q Search    |                                                                                                   |
| S local (hpc)   |                  | Summary     | the exact distribution terms for each program are described in the                                |
| local-zfs (hpc) |                  | Notes       | individual files in /usr/share/doc/*/copyright.                                                   |
|                 |                  | >_ Shell    | Debian GNU/Linux comes with ABSOLUTELY NO WARRANTY, to the extent                                 |
|                 |                  | oc System   | permitted by applicable law.<br>Last login: Thu Mar 14 20:45:08 CET 2024 on pts/0<br>rootfignerst |

g) copia il backup appena effettuato nella directory /var/lib/vz/rescue

root@hpc:~# cp /var/lib/vz/dump/vzdump-lxc-900\*.tar.zst /var/lib/vz/rescue/ (Cipsi

# 5 Il modello *ModelGpu01*

Per semplicità e uniformità di notazione, in questa sezione ci riferiremo al modello *ModelGpu01* semplicemente come al container

# 5.1 Creazione del container

 a) nell'espansione di *hpc*, fai click su *local (hpc)*, poi su *Backups*, sul backup *ModelGpu00* (colonna *Notes*) e infine su *Restore*

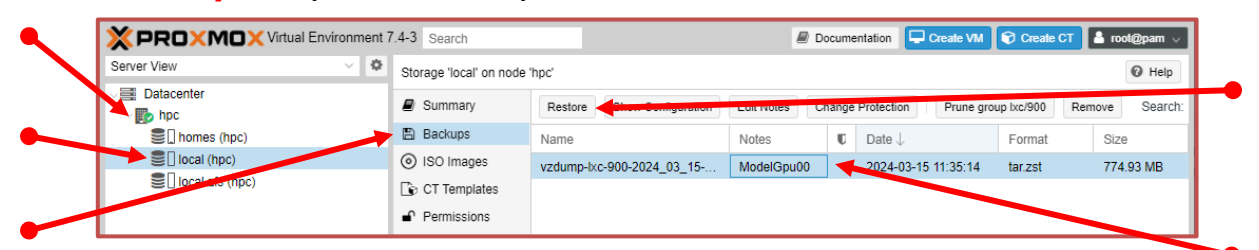

b) compila il pop-up *Restore: CT*: dal menu *storage* seleziona *local-zfs*,

| Storago            | homos                       |         |            |           |
|--------------------|-----------------------------|---------|------------|-----------|
| Storage.           | nomes                       | -       | a 1        | ×         |
| CT:                | Name 1°                     | Type    | Avail      | Capacity  |
| Bandwidth Limit:   | homes                       | lvm     | 39.46 TB   | 40.01 TB  |
| Unique:            | local-zfs                   | zfspool | 961.10 GB  | 961.10 GB |
| Privilege Level:   | From Backup     O Unprivile | eged 🔿  | Privileged |           |
| - Override Setting | S:                          |         |            |           |
| Hostname:          | ModelGpu00 Memory           | 20      | )48 🗘      |           |
| Cores:             | 1                           |         |            |           |

imposta a **901** il campo **CT**, a **ModelGpu01** il campo **Hostname**, lascia gli altri campi inalterati, infine fai click su **Restore** 

| Source:       vzdump-lxc-900-2024_03_28-15_53_00.tar.zst         Storage:       local-zfs         Storage:       901         Bandwidth Limit:       Defaults to target storage restore limit 🗘         Jnique:       Start after restore:         Privilege Level:       From Backup       Unprivileged         Poverride Settings:       ModelGpu01       Memory:       2048                                                                                                    |                 |                   |                        |                   |        |
|----------------------------------------------------------------------------------------------------|-----------------|-------------------|------------------------|-------------------|--------|
| Storage:       Iocal-zfs         OT:       901         Bandwidth Limit:       Defaults to target storage restore limit \$         Jnique:       Image: Image: I | rce:            | vzdump-lxc-900-20 | 24_03_28-15_53_(       | 00.tar.zst        |        |
| CT: 901<br>Bandwidth Limit: Defaults to target storage restore limit $\Diamond$<br>Jnique: Start after restore: Privileged<br>Privilege Level: From Backup Unprivileged Privileged<br>Override Settings:<br>Hostname: ModelGpu01 Memory: 2048                                                                                                    | age:            | local-zfs         |                        |                   | ~      |
| Bandwidth Limit:       Defaults to target storage restore limit \$         Jnique:       Start after restore:         Privilege Level:       From Backup       Unprivileged         Privilege Level:       From Backup       Unprivileged         Hostname:       ModelGpu01       Memory:       2048                                                                                                    |                 | 901               |                        |                   | 0      |
| Jnique:       Start after restore:         Privilege Level:       From Backup         Override Settings:       Unprivileged         Hostname:       ModelGpu01         Memory:       2048                                                                                                    | dwidth Limit:   | Defau             | ilts to target storage | e restore limit 🗘 | MiB/s  |
| Privilege Level:  From Backup Unprivileged Privileged Override Settings: Hostname: ModelGpu01 Memory: 2048                                                                                                    | que:            |                   | Start after resto      | ore: 🗌            |        |
| Override Settings:       Hostname:     ModelGpu01       Memory:     2048                                                                                                    | ilege Level:    | From Backup       | O Unprivileged         | O Privilege       | d      |
| Hostname: ModelGpu01 Memory: 2048                                                                                                    | verride Setting | s:                |                        |                   |        |
|                                                                                                    | ostname:        | ModelGpu01        | Memory:                | 2048              | $\sim$ |
| Cores: 1 🖓                                                                                                    | ores:           | 1                 | 0                      |                   |        |
|                                                                                                    |                 |                   |                        |                   |        |

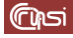

c) terminato il restore, chiudi il pop-up Task viewer CT 901 - Restore

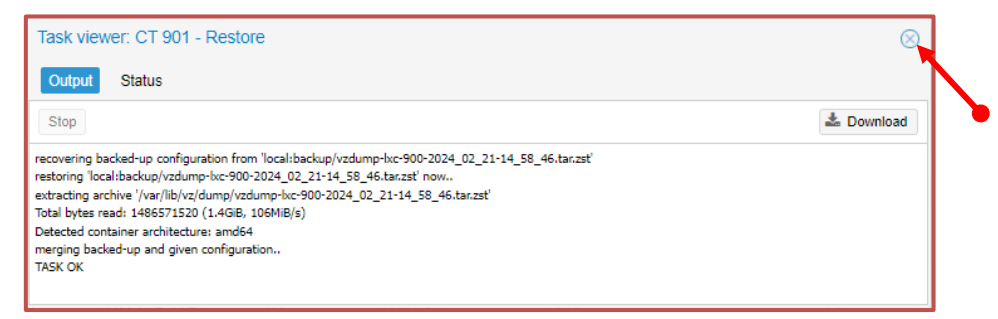

#### 5.2 Aggiornamento della password di ModelGpu01

 a) nell'espansione di *hpc*, avvia il container *ModelGpu01* facendo click su *901* (*ModelGpu01*) e poi su *Start*

| XPROXMOX Virtual Environment 7 | 🖉 Do                        | Documentation Create VM Create CT Screate CT |                           |    |                         |               |              |
|--------------------------------|-----------------------------|----------------------------------------------|---------------------------|----|-------------------------|---------------|--------------|
| Server View 🗸 🌣                | Container 901 (Model        | Gpu01) on node 'hpc' No Tags                 | 🖉 🕨 Star                  |    | lh_Shutdown ∨ >_ C      | onsole 🗸 🛛 Mo | ore 🗸 🔞 Help |
| ✓ ■ Datacenter ▶ hpc           |                             | Backup now Restore                           | Show Configuration        | Ed | it Notes Change Protect | tion          | 10 E >       |
| 901 (ModelGpu01)               | <ul> <li>Summary</li> </ul> | Name                                         | <ul> <li>Notes</li> </ul> | U  | Date $\downarrow$       | Format        | Size         |
| l homes (hpc)                  | >_ Console                  |                                              |                           |    |                         |               |              |
| Iocal (hpc)                    | Resources                   |                                              |                           |    |                         |               |              |
| local-zfs (hpc)                | ≓ Network                   |                                              |                           |    |                         |               |              |

b) avviato il container, fai click su *hpc* e poi su >\_ *Shell* 

|                  | 7.4-3 Search                                       | 🖉 Documentation 🛛 🖵 Create VM 😵 Create CT 🔹 root@pam 🗸                                                                                                    |
|------------------|----------------------------------------------------|----------------------------------------------------------------------------------------------------|
| Server View 🗸 🌣  | Node 'hpc'                                         | ♡ Reboot 🖞 Shutdown >_ Shell ∨ 🚦 Bulk Actions ∨ 🕼 Help                                                                                                    |
| Datacenter       | Q Search                                           | Linux hpc 5.15.102-1-pve #1 SMP FVE 5.15.102-1 (2023-03-14T13:48Z) x86_64                                                                                                    |
| 901 (ModelGpu01) | Summary                                            | The programs included with the Debian GNU/Linux system are free software;<br>the exact distribution terms for each program are described in the<br>individual files in /usr/share/doc/*/copyright. |
| Clocal-zfs (hpc) | >_ Shell                                           | Debian GNU/Linux comes with ABSOLUTELY NO WARRANTY, to the extent                                                                                                    |
|                  | <b>¢</b> <sup>®</sup> System<br><b> </b> → Network | Last login: Fri Mar 15 11:51:34 CET 2024 on pts/0<br>root@hpc:~#                                                                                                    |

- c) collega la sessione al container *ModelGpu01* tramite il suo identificativo (*901*) root@hpc:~# lxc-attach -n 901
- aggiorna la password di root di *ModelGpu01* root@modelGpu01:~#: passwd

quando richiesto fornisci e conferma la nuova password #MGpu01#

#### 5.3 Installazione dei driver delle GPU

a) scarica nella directory **/root** gli *header* del kernel del S.O.

```
root@ModelGpu01:~# wget
http://download.proxmox.com/debian/pbs/dists/bullseye/pbstest
/binary-amd64/pve-headers-5.15.102-1-pve_5.15.102-1_amd64.deb
```

b) installa gli header appena scaricati

```
root@ModelGpu01:~# dpkg -i pve-headers-5.15.102-1-
pve_5.15.102-1_amd64.deb
```

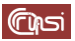

- c) scarica nella directory **/root** i driver per le GPU
  - root@ModelGpu01:~# wget https://us.download.nvidia.com/XFree86/Linuxx86\_64/535.154.05/NVIDIA-Linux-x86\_64-535.154.05.run
- d) rendi eseguibile il file appena scaricato root@ModelGpu01:~# chmod ugo+x NVIDIA-Linux-x86\_64-535.154.05.run
- e) installa i driver appena scaricati

root@ModelGpu01:~# ./NVIDIA-Linux-x86\_64-535.154.05.run -nokernel-module

rispondendo **OK** ai primi due *warning*, **Yes** alla richiesta "*Install NVIDIA's 32-bit compatibility libraries?*", **OK** al successivo *warning*, e **OK** per terminare l'installazione

f) arresta il container

root@ModelGpu01:~# shutdown -h now

- 5.4 Configurazione del container
  - a) aggiorna il contenuto del file /etc/pve/lxc/901.conf come segue

```
root@hpc:~# echo "arch: amd64
cores: 1
hostname: ModelGpu01
memory: 2048
nameserver: 8.8.8.8
net0:
name=eth0,bridge=vmbr0,firewall=1,gw=150.146.100.1,hwaddr=40:
40:40:10:02:17, ip=150.146.100.217/24, type=veth
ostype: ubuntu
rootfs: local-zfs:subvol-901-disk-0,size=32G
searchdomain: iasi.cnr.it
swap: 2048
lxc.cgroup2.devices.allow: c 195:0 rwm
lxc.cgroup2.devices.allow: c 195:255 rwm
lxc.cgroup2.devices.allow: c 509:0 rwm
lxc.cgroup2.devices.allow: c 509:1 rwm
lxc.cgroup2.devices.allow: c 234:0 rwm
lxc.cgroup2.devices.allow: c 234:1 rwm
lxc.mount.entry: /dev/nvidia0 /dev/nvidia0 none
bind, optional, create=file
lxc.mount.entry: /dev/nvidiactl /dev/nvidiactl none
bind, optional, create=file
```

lxc.mount.entry: /dev/nvidia-modeset /dev/nvidia-modeset none bind,optional,create=file

lxc.mount.entry: /dev/nvidia-uvm /dev/nvidia-uvm none bind,optional,create=file

lxc.mount.entry: /dev/nvidia-uvm-tools /dev/nvidia-uvm-tools
none bind,optional,create=file" > /etc/pve/lxc/901.conf

In giallo sono evidenziate le impostazioni per l'attivazione della prima GPU

 b) per verificare che tutto sia andato a buon fine, nell'espansione di *hpc*, fai click su *901* (*ModelGpu01*) e poi su *Start*

|                  | Environment 7 | 7.4-3 Search         |                      |           | 🖉 Do               | cume | ntation 🖵 Create VM | Create CT    | CT Tool@pam  |
|------------------|---------------|----------------------|----------------------|-----------|--------------------|------|---------------------|--------------|--------------|
| Server View      | ~ 0           | Container 901 (Model | Gpu01) on node 'hpc' | No Tags 🖋 | ► Start            |      | Shutdown 🗸 🛌 C      | onsole 🗸 🛛 M | ore 🗸 🔞 Help |
| Datacenter       |               |                      | < Backup now         | Restore   | Show Configuration | Edi  | t Notes Change Proc | tion Remo    | ve 5         |
| 901 (ModelGpu01) |               | J Summary            | Name                 |           | Notes              | U    | Date $\downarrow$   | Format       | Size         |
| I homes (hpc)    |               | >_ Console           |                      |           |                    |      |                     |              |              |
| Clocal (hpc)     |               | Resources            |                      |           |                    |      |                     |              |              |
| local-zfs (hpc)  |               |                      |                      |           |                    |      |                     |              |              |

avviato il container, fai click su *hpc* e poi su >\_ *Shell* 

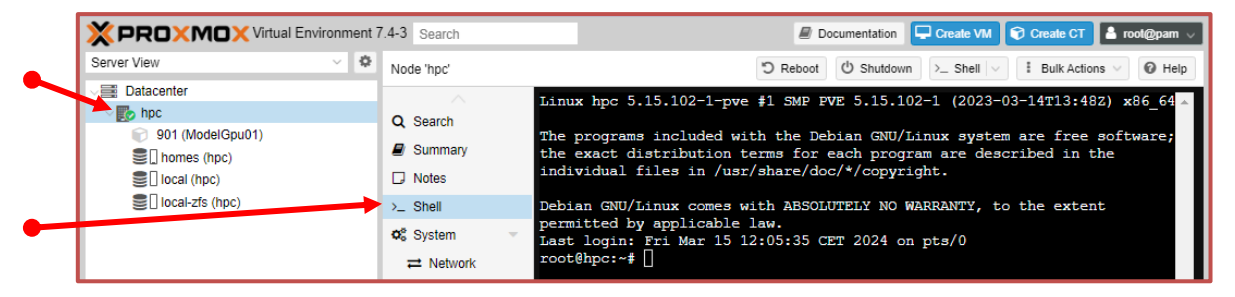

collega la sessione al container *ModelGpu01* tramite il suo identificativo (901)

root@hpc:~# lxc-attach -n 901

infine esegui

#### root@ModelGpu01:~# nvidia-smi

dovresti ottenere il seguente risultato

|                                                                            | tual Environment 7.4-3                        | earch                                                                                                    | m ~  |
|----------------------------------------------------------------------------|-----------------------------------------------|----------------------------------------------------------------------------------------------------|------|
| Server View 🗸 🌣                                                            | Node 'hpc'                                    | D Reboot O Shutdown >_ Shell ∨ I Bulk Actions ∨ O F                                                                                   | lelp |
| Datacenter     Mpc                                                         |                                               | +                                                                                                    |      |
| 901 (ModelGpu01)     901 (ModelGpu01)     901 (hores (hpc)     10csl (hpc) | Summary Notes                                 | GFU Name Persistence-M   Bus-Id Disp.A   Volatile Uncorr. ECC  <br>  Fan Temp Perf Pwr:Usage/Cap   Memory-Usage   GPU-Util Compute M. |      |
| local-zfs (hpc)                                                            | >_ Shell                                      | HIG M.  <br>                                                                                                    |      |
|                                                                            | ⇒ Network                                     | N/A 60C P0 29W / 70W   2MiB / 15360MiB   04 Default  <br>      N/A  <br>+                                                             |      |
|                                                                            | <ul> <li>Certificates</li> <li>DNS</li> </ul> | + Processes:                                                                                                    |      |
|                                                                            | <ul> <li>Hosts</li> <li>Options</li> </ul>    | GPU GI CI PID Type Process name GPU Memory  <br>I ID ID Usage  <br>                                                                   |      |
|                                                                            | ⊙ Time<br>≔ Sueles                            | No running processes found  <br>+                                                                                                    | -    |
|                                                                            | $\sim$                                        |                                                                                                    |      |

#### 5.5 Backup del container

a) arresta il container

root@ModelGpu10:~# shutdown -h now

b) arrestato il container, nell'espansione di *hpc*, fai click su *901 (ModelGpu01)*, poi su *Backup* infine su *Backup Now*

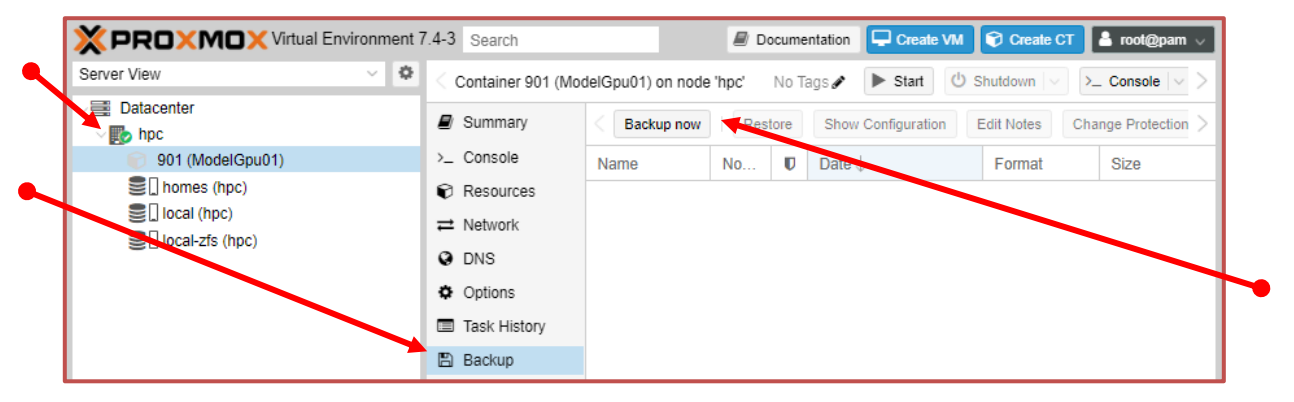

c) compila il pop-up *Backup CT 901*: imposta a *Stop* il campo *Mode*, a *ModelGpu01* il campo *Notes*, lascia gli altri campi inalterati, infine fai click su *Backup*

| Backup CT 9    | 01                          |                                    |                      |
|----------------|-----------------------------|------------------------------------|----------------------|
| Storage:       | local                       | <ul> <li>Compression:</li> </ul>   | ZSTD (fast and good) |
| Mode:          | Stop                        | <ul> <li>Send email to:</li> </ul> | none                 |
| Protected:     |                             |                                    |                      |
| Notes:         | ModelGpu01                  |                                    |                      |
|                |                             |                                    |                      |
| Possible templ | ate variables are: {{cluste | er}}, {{guestname}}, {{n           | ode}},{{vmid}}       |
| 1              |                             |                                    |                      |

d) terminato il backup, chiudi il pop-up Task viewer: VM/CT 901 – Backup

| Task viewer: VM/CT 901 - Backup                                                                                                    | 8          |
|----------------------------------------------------------------------------------------------------|------------|
| Output Status                                                                                                    |            |
| Stop                                                                                                    | 📥 Download |
| NFO: starting new backup job: vzdump 901node hpccompress zstdmode stopremove 0storage localnotes-template ModelGpu<br>NFO: filesystem type on dumodir is 'zfs' -using /var/tmp/vzdumotmo260849_901 for temporary files | 01         |
| NFO: Starting Backup of VM 901 (lxc)<br>NFO: Backup started at 2024-02-21 16:18:28                                                                                                    |            |

 e) nell'espansione di *hpc*, fai click su *901 (ModelGpu01)*, poi, nell'espansione del menu *More*, seleziona *Remove*

| Server View 🗸 🌣                                                                                                    | Container 901 (Model                                                         | Gpu01) on node 'hpc' No Tags 🖋             | Start                  | 🖒 Shutdown 🗸 >_ C   | onsole  | More 🗸 🔞 Help                |
|----------------------------------------------------------------------------------------------------|------------------------------------------------------------------------------|--------------------------------------------|------------------------|---------------------|---------|------------------------------|
| Datacenter                                                                                                    |                                                                              | Show Configuration                         | Edit Notes Change Prot | ection Remove       | Storag  | Clone<br>Convert to template |
| 901 (ModelGpu01)                                                                                                    | <ul> <li>Cancele</li> </ul>                                                  | Name                                       | Notes                  | ■ Date ↓            | Format  | Manage HA                    |
| <pre>&gt;&gt;&gt;&gt;&gt;&gt;&gt;&gt;&gt;&gt;&gt;&gt;&gt;&gt;&gt;&gt;&gt;&gt;&gt;&gt;&gt;&gt;&gt;&gt;&gt;&gt;&gt;&gt;&gt;&gt;&gt;&gt;&gt;&gt;&gt;</pre> | <ul> <li>Resources</li> <li>Network</li> <li>DNS</li> <li>Options</li> </ul> | vzdump-lxc-901-2024_03_16-13_12_38.tar.zst | ModelGpu01             | 2024-03-16 13:12:38 | tar.zst | Remove                       |
|                                                                                                    | Task History Backup                                                          |                                            |                        |                     |         |                              |

19 di 32

f) compila il pop-up *Confirm*: imposta a *901* il campo *Please enter the ID to confirm* (901), seleziona entrambe le opzioni *Purge from job configurations* e *Destroy unreferenced disks owned by guest*, infine fai click su *Remove*

|    | Confirm                                                                                                    |   |
|----|----------------------------------------------------------------------------------------------------|---|
| 11 | CT 901 - Destroy<br>Please enter the ID to confirm (901):<br>Purge from job configurations<br>Destroy unreferenced disks owned by guest<br>Referenced disks will always be destroyed. | - |
|    | Remove                                                                                                    | - |

g) fai click su *hpc*, poi su >\_ *Shell* 

|                            | 7.4-3 Search           | 🖉 Documentation 📮 Create VM 🜍 Create CT 🛔 root@pam 🗸                                                                                                    |
|----------------------------|------------------------|----------------------------------------------------------------------------------------------------|
| Server View 🗸 🌣            | Node 'hpc'             | ♡ Reboot U Shutdown >_ Shell > I Bulk Actions > @ Help                                                                                                    |
| ✓      ✓      ■ Datacenter | Q Search Summary Notes | Linux hpc 5.15.102-1-pve #1 SMP FVE 5.15.102-1 (2023-03-14T13:482) x86_64.<br>The programs included with the Debian GNU/Linux system are free software;<br>the exact distribution terms for each program are described in the<br>individual files in /usr/share/doc/*/copyright. |
|                            | >_ Shell<br>✿ System   | Debian GNU/Linux comes with ABSOLUTELY NO WARRANTY, to the extent<br>permitted by applicable law.<br>Last login: Thu Mar 14 20:45:08 CET 2024 on pts/0<br>root@hpc:~# []                                                                                                    |

h) copia il backup appena effettuato nella directory /var/lib/vz/rescue

root@hpc:~# cp /var/lib/vz/dump/vzdump-lxc-901\*.tar.zst /var/lib/vz/rescue/

### 6 Il modello ModelGpu10

Per semplicità e uniformità di notazione, in questa sezione ci riferiremo al modello *ModelGpu10* semplicemente come al container

# 6.1 Creazione del container

 a) nell'espansione di *hpc*, fai click su *local (hpc)*, poi su *Backups*, sul backup *ModelGpu01* (colonna *Notes*) e infine su *Restore*

| ×          | XPROXMOX Virtual Environment 7.4-3 Search |         |                     |           |                      |               |               |            | 🖻 De      | ocume  | entation 🖵 o        | Create VM |
|------------|-------------------------------------------|---------|---------------------|-----------|----------------------|---------------|---------------|------------|-----------|--------|---------------------|-----------|
| Serve      | rer View ~                                | Storage | e 'local' on node ' | hpc'      |                      |               |               |            |           |        |                     |           |
| Datacenter |                                           | 🖉 Sur   | nmary               | Restore   | mow Configuration    | Edit Notes    | Change Protec | tion       | Prune gro | up lxc | /901 Remo           | ve Se     |
|            | l homes (hpc)                             | 🏲 🖺 Bac | ckups               | Name      |                      |               |               | Notes      |           | U      | Date $\downarrow$   |           |
|            | Iocal (hpc)                               | ⊚ iso   | Images              | vzdump-lx | c-900-2024_03_15-13_ | 30_38.tar.zst |               | Model      | Gpu00     |        | 2024-02-15          | 10.30:38  |
|            | Senocal-zfs (hpc)                         |         | Templates           | vzdump-lx | c-901-2024_03_16-13_ | 12_38.tar.zst |               | ModelGpu01 |           |        | 2024-03-16 13:12:38 |           |

b) compila il pop-up *Restore: CT*: dal menu *storage* seleziona *local-zfs*,

| Source:            | vzdump-lxc-901-2024_03_16 | i-13_12_38.tar.zs | t          |           |
|--------------------|---------------------------|-------------------|------------|-----------|
| Storage:           | local-zfs                 |                   |            | ~         |
| CT:                | Name 1                    | Туре              | Avail ~    | Capacity  |
| Bandwidth Limit:   | homes                     | lvm               | 39.46 TB   | 40.01 TB  |
| Unique:            | local-zfs                 | zfspool           | 959.53 GB  | 959.53 GB |
| Privilege Level:   | From Backup     O Unp     | orivileged 🔿      | Privileged |           |
| - Override Setting | S:                        |                   |            |           |
| Hostname:          | ModelGpu01 Men            | nory: 2           | 024 🗘      |           |
| Cores:             | 1                         |                   |            |           |

imposta a *902* il campo *CT*, a *ModelGpu10* il campo *Hostname*, lascia gli altri campi inalterati, infine fai click su *Restore* 

| Source:            | vzdump-lxc-901-2024 | 4_02_21-16_18_2   | 8.tar.zst       |          |
|--------------------|---------------------|-------------------|-----------------|----------|
| Storage:           | local-zfs           |                   |                 | $\sim$   |
| CT:                | 902                 |                   |                 | $\hat{}$ |
| Bandwidth Limit:   | Defaults            | to target storage | restore limit 🗘 | ME7/S    |
| Unique:            |                     | Start after resto | re: 🗌           |          |
| Privilege Level:   | From Backup         | O Unprivileged    | O Privilegeo    | d        |
| - Override Setting | s:                  |                   |                 |          |
| Hostname:          | ModelGpu10          | Memory:           | 2024            | $\sim$   |
| Cores:             | 1 0                 | ]                 |                 |          |
|                    |                     |                   |                 |          |

(Cipsi

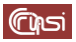

c) terminato il restore, chiudi il pop-up Task viewer: CT 902 - Restore

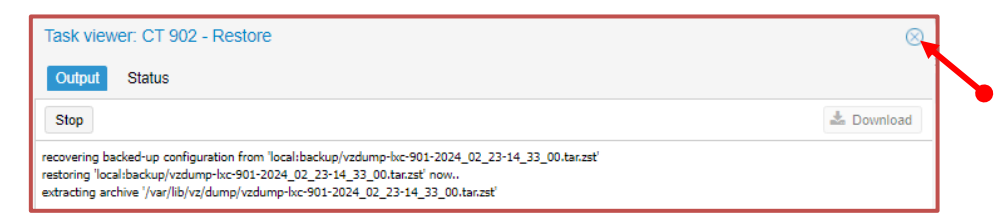

### 6.2 Aggiornamento della password di ModelGpu10

 a) nell'espansione di *hpc*, avvia il container *ModelGpu10* facendo click su *902* (*ModelGpu10*) e poi su *Start*

|                  | 7.4-3 Search         |                                 | 🖉 Doo   |
|------------------|----------------------|---------------------------------|---------|
| Server View 🗸 🗘  | Container 902 (Model | IGpu01) on node 'hpc' No Tags 🖋 | ► Start |
| ∠≣ Datacenter    |                      |                                 |         |
| 🔶 խ hpc          | Summary              |                                 |         |
| 902 (ModelGpu01) |                      | MadalQavQd                      | Mater   |
| lomes (hpc)      | >_ Console           | ModelGpuU1                      | Notes   |
| Seal (hpc)       | Resources            |                                 |         |
| local-zfs (hpc)  |                      | i Status                        | stopped |

b) avviato il container, fai click su *hpc* e poi su >\_ *Shell* 

| × PRO×MO×                                                                                         | Virtual Environment | 7.4-3 Search                          | Documentation Create VM Create CT                                                                                                    |
|---------------------------------------------------------------------------------------------------|---------------------|---------------------------------------|----------------------------------------------------------------------------------------------------|
| Server View                                                                                       | ~ \$                | Node 'hpc'                            | ♡ Reboot   ♡ Shutdown >_ Shell ∨   I Bulk Action                                                                                                    |
| Datacenter<br>hpc<br>10 902 (ModelGpu0<br>10 Inomes (hpc)<br>10 Iocal (hpc)<br>10 Iocal-zfs (hpc) | 1)                  | Q Search<br>Summary<br>Notes<br>Shell | The programs included with the Debian GNU/Linux system are free software;<br>the exact distribution terms for each program are described in the<br>individual files in /usr/share/doc/*/copyright.<br>Debian GNU/Linux comes with ABSOLUTELY NO WARRANTY, to the extent<br>permitted by applicable law.<br>Last login: Sat Mar 16 13:13:44 CET 2024 on pts/0<br>root@hpc:~# [] |

- c) collega la sessione al container *ModelGpu10* tramite il suo identificativo (*902*) root@hpc:~# lxc-attach -n 902
- d) aggiorna la password di root di *ModelGpu01* root@modelGpu01:~#: passwd

quando richiesto fornisci e conferma la nuova password #MGpu10#

#### 6.3 Configurazione dei driver delle GPU

a) arresta il container

```
root@ModelGpu10:~# shutdown -h now
```

b) arrestato il container, aggiorna il contenuto del file /etc/pve/lxc/902.conf come segue root@hpc:~# echo "arch: amd64 cores: 1 hostname: ModelGpu10 memory: 2048 nameserver: 8.8.8.8 net0: name=eth0,bridge=vmbr0,firewall=1,gw=150.146.100.1,hwaddr=40: 40:40:10:02:18, ip=150.146.100.218/24, type=veth ostype: ubuntu rootfs: local-zfs:subvol-902-disk-0,size=32G searchdomain: iasi.cnr.it swap: 2048 lxc.cgroup2.devices.allow: c 195:1 rwm lxc.cgroup2.devices.allow: c 195:255 rwm lxc.cgroup2.devices.allow: c 509:0 rwm lxc.cgroup2.devices.allow: c 509:1 rwm lxc.cgroup2.devices.allow: c 234:0 rwm lxc.cgroup2.devices.allow: c 234:1 rwm lxc.mount.entry: /dev/nvidia1 /dev/nvidia0 none bind,optional,create=file lxc.mount.entry: /dev/nvidiactl /dev/nvidiactl none bind, optional, create=file lxc.mount.entry: /dev/nvidia-modeset /dev/nvidia-modeset none bind, optional, create=file lxc.mount.entry: /dev/nvidia-uvm /dev/nvidia-uvm none bind, optional, create=file lxc.mount.entry: /dev/nvidia-uvm-tools /dev/nvidia-uvm-tools none bind,optional,create=file" > /etc/pve/lxc/902.conf

In giallo sono evidenziate le impostazioni per l'attivazione della seconda GPU

c) per verificare che tutto sia andato a buon fine,

nell'espansione di *hpc*, avvia il container *ModelGpu10* facendo click su *902 (ModelGpu10)* e poi su *Start* 

|                  | 7.4-3 Search         |                                 | 🖉 Docu  |
|------------------|----------------------|---------------------------------|---------|
| Server View 🗸 🌣  | Container 902 (Model | IGpu10) on node 'hpc' No Tags 🖋 | ► Start |
| ✓                |                      |                                 |         |
| ► V ស hpc        | Summary              |                                 |         |
| 902 (ModelGpu10) |                      |                                 |         |
| 🗐 homes (hpc)    | >_ Console           | ModelGpu10                      | NOTE    |
| Sel local (hpc)  | Resources            |                                 |         |
| local-zfs (hpc)  | ≓ Network            | i Status                        | stopped |
|                  |                      | 👽 HA State                      | none    |
|                  | $\sim$               | Node                            | hpc     |

#### avviato il container, fai click su *hpc* e poi su >\_ *Shell*

|                  | tual Environment 7.4-3 | Search 🖉 Documentation 🖵 Create VM 😵 Create CT 🛓 root@pam 🗸               |
|------------------|------------------------|---------------------------------------------------------------------------|
| Server View 🗸 🌣  | Node 'hpc'             | 🖱 Reboot 🖄 Shutdown 🖂 Shell 🗸 🗄 Bulk Actions 🗸 🖗 Help                     |
| ) 📑 Datacenter   |                        |                                                                           |
| 🔫 🌄 hpc          | Q Search               | The programs included with the Debian GNU/Linux system are free software; |
| 902 (ModelGpu10) |                        | the exact distribution terms for each program are described in the        |
| 🛢 🛛 homes (hpc)  | Summary                | individual files in /usr/share/doc/*/copyright.                           |
| Scal (hpc)       | Notes                  | Debian GNTI/Linux comes with ABCOLUTELY NO BARDANTY to the extent         |
| local-zfs (hpc)  | >_ Shell               | permit do phila conto and about an average in the watching to the catche  |
|                  | -                      | Last login: Mon Mar 18 13:54:00 CET 2024 on pts/0                         |
| - F              | $\sim$                 | root@hpc:~#                                                               |
|                  |                        |                                                                           |

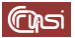

collega la sessione al container *ModelGpu10* tramite il suo identificativo

root@hpc:~# lxc-attach -n 902

infine esegui

root@ModelGpu10:~# nvidia-smi

dovresti ottenere il seguente risultato

|                                       | 7.4-3 Search                     | Documentation                                                                                                    | ate CT 💄 root@pam 🗸     |  |  |  |  |  |  |
|---------------------------------------|----------------------------------|----------------------------------------------------------------------------------------------------|-------------------------|--|--|--|--|--|--|
| Server View 🗸 🗘                       | Node 'hpc'                       | "O Reboot d' Shutdown >_ Shell ∨ I Bu                                                                                 | ulk Actions \vee 🔞 Help |  |  |  |  |  |  |
| ✓ ■ Datacenter ✓ ■ pc                 | Q Search                         | Linux hpc 5.15.102-1-pve #1 SMP FVE 5.15.102-1 (2023-03-14T13:482) x86_64                                             | •                       |  |  |  |  |  |  |
| 902 (ModelGpu10)     902 (ModelGpu10) | Summary                          | The programs included with the Debian GNU/Linux system are free software;                                             |                         |  |  |  |  |  |  |
| Dinnes (hpc)                          | Notes                            | the exact distribution terms for each program are described in the<br>individual files in /usr/share/doc/*/copyright. |                         |  |  |  |  |  |  |
| S local (hpc)                         | >_ Shell                         |                                                                                                    |                         |  |  |  |  |  |  |
|                                       | Ø6 System →                      | Debian GNU/Linux comes with ABSOLUTELY NO WARRANTY, to the extent<br>permitted by applicable law.                     |                         |  |  |  |  |  |  |
|                                       | A Network                        | Last login: Tue Mar 19 11:57:23 CET 2024 on pts/0                                                                     |                         |  |  |  |  |  |  |
|                                       | <ul> <li>Certificates</li> </ul> | root@npc:~# 1xc-attacn -n 902<br>root@ModelGpu10:~# nvidia-smi                                                        |                         |  |  |  |  |  |  |
|                                       | ONS                              | Tue Mar 19 11:00:37 2024                                                                                              | +                       |  |  |  |  |  |  |
|                                       | Hosts                            | NVIDIA-SMI 535.154.05 Driver Version: 535.154.05 CUDA Versio                                                          | on: 12.2                |  |  |  |  |  |  |
|                                       | Options                          | GPU Name Persistence-M   Bus-Id Disp.A   Volatile                                                                     | Uncorr. ECC             |  |  |  |  |  |  |
|                                       | O Time                           | Fan Temp Perf Pwr:Usage/Cap   Memory-Usage   GPU-Util<br>                                                             | Compute M.  <br>MIG M.  |  |  |  |  |  |  |
|                                       | i <b>≣</b> Syslog                |                                                                                                    |                         |  |  |  |  |  |  |
|                                       | 2 Updates -                      | N/A 39C P0 25W / 70W   2MiB / 15360MiB   6%                                                                           | Default                 |  |  |  |  |  |  |
|                                       | P Repositories                   |                                                                                                    | N/A                     |  |  |  |  |  |  |
|                                       | ♥ Firewall                       |                                                                                                    |                         |  |  |  |  |  |  |
|                                       | 🖨 Disks 🔍                        | +                                                                                                    | +                       |  |  |  |  |  |  |
|                                       | LVM                              | GPU GI CI PID Type Process name                                                                                       | GPU Memory              |  |  |  |  |  |  |
|                                       | LVM-Thin                         |                                                                                                    |                         |  |  |  |  |  |  |
|                                       | Directory                        | No running processes found                                                                                            |                         |  |  |  |  |  |  |
|                                       | # ZFS                            | root@ModelGpu10:~#                                                                                                    |                         |  |  |  |  |  |  |

#### 6.4 Backup del container

a) arresta il container

root@ModelGpu10:~# shutdown -h now

b) arrestato il container, nell'espansione di *hpc*, fai click su *902 (ModelGpu10)*, poi su *Backup* infine su *Backup Now*

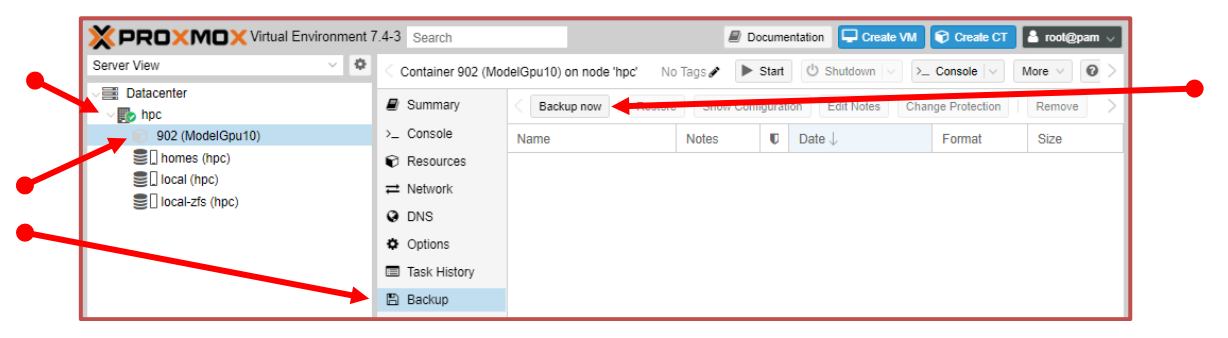

c) compila il pop-up *Backup CT 902*: imposta a *Stop* il campo *Mode*, a *ModelGpu10* il campo *Notes*, lascia gli altri campi inalterati, infine fai click su *Backup*

| Backup CT 9    | 02                    |             |                   |                      | $\otimes$ |   |
|----------------|-----------------------|-------------|-------------------|----------------------|-----------|---|
| Storage:       | local                 | $\sim$      | Compression:      | ZSTD (fast and good) | $\sim$    | • |
| Mode:          | Stop                  | ~           | Send email to:    | none                 |           |   |
| Protected:     |                       |             |                   |                      |           |   |
| Notes:         | ModelGpu10            |             |                   |                      |           |   |
| Possible templ | ate variables are: {{ | :luster}},{ | {guestname}}, {{n | ode}}, {{vmid}}      |           |   |
|                |                       |             |                   | _                    |           |   |
| Help           |                       |             |                   | Ba                   | ackup     |   |

d) terminato il backup, chiudi il pop-up *Task viewer: VM/CT 902 – Backup* 

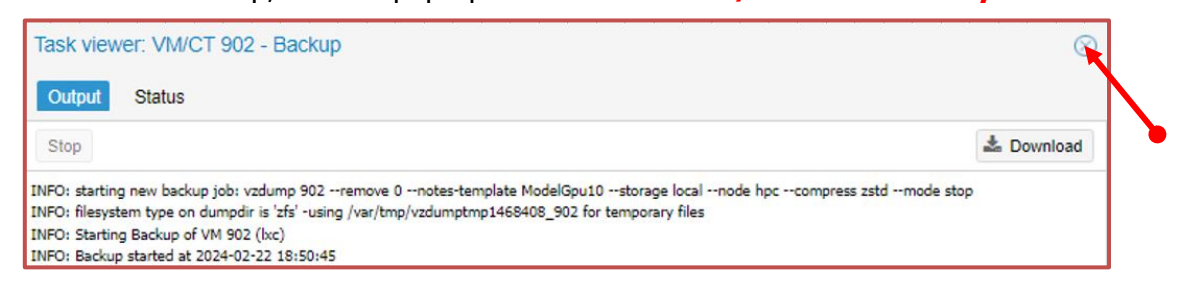

 e) nell'espansione di *hpc*, fai click su *902 (ModelGpu10)*, poi, nell'espansione del menu *More*, seleziona *Remove*

|                       | 7.4-3 Search       |                             | 🖉 D        | ocum   | entation Create VM  | 🗊 Crea    | ite CT     | 占 root@pam 🗸                 |
|-----------------------|--------------------|-----------------------------|------------|--------|---------------------|-----------|------------|------------------------------|
| Server View 🗸 🗘       | Container 902 (M   | odelGpu10) on node 'hpc' No | Tags 🖌 🕨 🕨 | Start  | 🖒 Shutdown 🗸 >      | Console   | $ $ $\vee$ | More $\vee$ $\bigcirc$ $>$   |
| ○≣ Datacenter Ipc     | Discussion Summary | C Backup now Restore        | Show Cont  | igurat | ion Edit Notes Char | nge Prote | 0<br>0     | Clone<br>Convert to template |
| 902 (ModelGpu10)      | >_ Console         | Name                        | Notes      | U      | Date $\downarrow$   | Forma     | t 😎        | Manage HA                    |
| homes (hpc)           | Resources          | vzdump-lxc-902-2024_0       | ModelGp    |        | 2024-03-19 09:39:29 | tar.zst   | Ô          | Remove                       |
|                       |                    |                             |            |        |                     |           |            |                              |
| S [] Iocal-zis (ripc) | ONS DNS            |                             |            |        |                     |           |            |                              |

f) compila il pop-up *Confirm*:imposta a *902* il campo *Please enter the ID to confirm* (902), seleziona entrambe le opzioni *Purge from job configurations* e *Destroy unreferenced disks owned by guest*, infine fai click su *Remove*

| Confi | m                                                                                                | $\otimes$ |   |
|-------|--------------------------------------------------------------------------------------------------|-----------|---|
|       | CT 902 - Destroy<br>Please enter the ID to confirm (902):                                        | 902       |   |
|       | Destroy unreferenced disks owned by guest Referenced disks will always be destroyed.      Remove |           | - |

g) fai click su *hpc*, poi su >\_ *Shell* 

| Server View                                                                   | ~ \$ | Nede 'bes'                                  | Debast (D. Shutdawa ) Shall y L. Bulk Astisna y Q. Hal                                                                                         |  |  |  |  |
|-------------------------------------------------------------------------------|------|---------------------------------------------|----------------------------------------------------------------------------------------------------|--|--|--|--|
| Contractor                                                                    |      | Node fipc                                   | Sindidowin >_ Sindidowin >_ Sindidowin >_ Sindidowin >                                                                                         |  |  |  |  |
|                                                                               |      |                                             | Linux hpc 5.15.102-1-pve #1 SMP PVE 5.15.102-1 (2023-03-14T13:48Z) x86_64                                                                      |  |  |  |  |
| npc npc                                                                       |      | Q Search                                    |                                                                                                    |  |  |  |  |
| <ul> <li>homes (hpc)</li> <li>local (hpc)</li> <li>local-zfs (hpc)</li> </ul> |      | Summary                                     | The programs included with the Debian GNU/Linux system are free software<br>the exact distribution terms for each program are described in the |  |  |  |  |
|                                                                               |      | Notes                                       | individual files in /usr/share/doc/*/copyright.                                                                                                |  |  |  |  |
|                                                                               |      | >_ Shell                                    | Debian GNU/Linux comes with ABSOLUTELY NO WARRANTY, to the extent                                                                              |  |  |  |  |
|                                                                               |      | <b>¢</b> <sup>8</sup> <sub>6</sub> System ▼ | permitted by applicable law.<br>Last login: Thu Mar 14 20:45:08 CET 2024 on pts/0                                                              |  |  |  |  |

h) copia il backup appena effettuato nella directory /var/lib/vz/rescue

root@hpc:~# cp /var/lib/vz/dump/vzdump-lxc-902\*.tar.zst /var/lib/vz/rescue/

# 7 Il modello ModelGpu11

Per semplicità e uniformità di notazione, in questa sezione ci riferiremo al modello *ModelGpu11* semplicemente come al container

# 7.1 Creazione del container

 a) nell'espansione di *hpc*, fai click su *local (hpc)*, poi su *Backups*, sul backup *ModelGpu01* (colonna *Notes*) e infine su *Restore*

|                 | .4-3 Search               |         | 2                       | Docum | entation Create VM  | 😯 Create CT       | 占 root@pam 🗸 |
|-----------------|---------------------------|---------|-------------------------|-------|---------------------|-------------------|--------------|
| Server View 🗸 🌣 | Storage 'local' on node ' | 'hpc'   |                         |       |                     |                   | Help         |
| Datacenter      | Summary                   | Restore | Show Configuration Edit | lotee | Charge Participa    | Prano group incit | er Remove    |
| S homes (hpc)   | 🖺 Backups                 | Name    | Notes                   | U     | Date $\downarrow$   | Format            | Size         |
| local (hpc)     | ISO Images                | vzd     | ModelGpu00              |       | 2024-03-15 13:30:38 | tar.zst           | 774.91 MB    |
| Survey (hpc)    | CT Templates              | vzd     | ModelGpu01              |       | 2024-03-19 09:00:34 | tar.zst           | 1.57 GB      |
|                 | Permissions               | vzd     | ModelGpu10              |       | 2024-03-19 09:39:29 | tar.zst           | 1.57 GB      |

b) compila il pop-up *Restore: CT*: dal menu *storage* seleziona *local-zfs* 

|                    | ·                   |             |            |           |
|--------------------|---------------------|-------------|------------|-----------|
| storage:           | IOCAI-ZIS           |             |            | *         |
| CT:                | Name 1              | Туре        | Avail      | Capacity  |
| Bandwidth Limit:   | homes               | lvm         | 39.46 TB   | 40.01 TB  |
| Unique:            | local-zfs           | zfspool     | 957.95 GB  | 957.95 GB |
| Privilege Level:   | From Backup     O U | nprivileged | Privileged |           |
| - Override Setting | S:                  |             |            |           |
| Hostname:          | ModelGpu01 M        | lemory: 2   | 2024 🗘     |           |
|                    |                     |             |            |           |

imposta a **903** il campo **CT**, a **ModelGpu11** il campo **Hostname**, lascia gli altri campi inalterati, infine fai click su **Restore** 

| Storage:           | local-zfs   |                         |                | ~        |
|--------------------|-------------|-------------------------|----------------|----------|
| CT:                | 903         |                         |                | 0        |
| Bandwidth Limit:   | Defau       | Its to target storage r | estore limit 🗘 | MiB/s    |
| Unique:            |             | Start after restore     | e: 🗌           |          |
| Privilege Level:   | From Backup | O Unprivileged          | O Privileged   |          |
| - Override Setting | s:          | _                       |                |          |
| Hostname:          | ModelGpu11  | Memory:                 | 2024           | $\hat{}$ |
| Cores:             | 1           |                         |                |          |

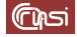

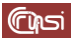

c) terminato il restore, chiudi il pop-up Task viewer CT 903 - Restore

| Task viewer: CT 903 - Restore                                                                                                    | $\otimes$  |
|----------------------------------------------------------------------------------------------------|------------|
| Output Status                                                                                                    |            |
| Stop                                                                                                    | 📥 Download |
| recovering backed-up configuration from 'local:backup/vzdump-lxc-901-2024_02_23-14_33_00.tar.zst'<br>restoring 'local:backup/vzdump-lxc-901-2024_02_23-14_33_00.tar.zst' now<br>extracting archive '/var/lib/vz/dump/vzdump-lxc-901-2024_02_23-14_33_00.tar.zst' |            |

- 7.2 Aggiornamento della password di *ModelGpu11* 
  - a) nell'espansione di *hpc*, avvia il container *ModelGpu11* facendo click su *903* (*ModelGpu11*) e poi su *Start*

| Server View V        |                      |                        |             | 6             |          |                   |        |                |
|----------------------|----------------------|------------------------|-------------|---------------|----------|-------------------|--------|----------------|
|                      | Container 903 (Nodel | Gpu11) on node inpc No | o Tags 🖋    |               | Start    | Suudown V >_ 0    |        | liore V W Help |
| ₩ Datacenter         | Summary              | Sackup now Res         | tore Show ( | Configuration | Edit Not | Change Protection | Remove | Storage: >     |
| 🚽 💮 903 (ModelGpu11) | >_ Console           | Name                   |             | Notes         |          | Date J            | Format | Size           |
| I homes (hpc)        | Resources            |                        |             |               |          |                   |        |                |
| E local (hpc)        | Retwork              |                        |             |               |          |                   |        |                |
| S [] locarzis (lipc) | ONS                  |                        |             |               |          |                   |        |                |
|                      | Options              |                        |             |               |          |                   |        |                |

b) avviato il container, fai click su *hpc* e poi su >\_ *Shell* 

|                                        | 7.4-3 Search                                       | Documentation           Create VM         Create CT         Create CT         Create CT                                                                                                    |
|----------------------------------------|----------------------------------------------------|----------------------------------------------------------------------------------------------------|
| Server View 🗸 🌣                        | Node 'hpc'                                         | "C Reboot O Shutdown >_ Shell > I Bulk Actions > O Help                                                                                                    |
| Datacenter                             | Q Search                                           | Linux hpc 5.15.102-1-pve #1 SMP FVE 5.15.102-1 (2023-03-14T13:482) x86_64                                                                                                    |
| 903 (ModelGpu11)                       | Summary Notes                                      | The programs included with the Debian GNU/Linux system are free software;<br>the exact distribution terms for each program are described in the<br>individual files in /usr/share/doc/*/comprisht. |
| Social (hpc) Social (hpc) Social (hpc) | >_ Shell<br>✿¦system                               | Debian GNU/Linux comes with ABSOLUTELY NO WARRANTY, to the extent permitted by applicable law.                                                                                                    |
|                                        | <ul><li>➡ Network</li><li>♦ Certificates</li></ul> | Last login: Tue Mar 19 12:02:43 CET 2024 on pts/0<br>root@hpc:~# []                                                                                                    |

- c) collega la sessione al container *ModelGpu11* tramite il suo identificativo (903) root@hpc:~# lxc-attach -n 903
- d) aggiorna la password di root di *ModelGpu11*

root@modelGpu11:~#: passwd

quando richiesto fornisci e conferma la nuova password #MGpu11#

e) arresta il container

root@ModelGpu11:~# shutdown -h now

#### 7.3 Configurazione dei driver delle GPU

a) aggiorna il contenuto del file /etc/pve/lxc/903.conf come segue root@hpc:~# echo "arch: amd64 cores: 1 hostname: ModelGpu11 memory: 2048 nameserver: 8.8.8.8 net0: name=eth0,bridge=vmbr0,firewall=1,gw=150.146.100.1,hwaddr=40: 40:40:10:02:19,ip=150.146.100.219/24,type=veth ostype: ubuntu rootfs: local-zfs:subvol-903-disk-0,size=32G searchdomain: iasi.cnr.it swap: 2048 lxc.cgroup2.devices.allow: c 195:0 rwm lxc.cgroup2.devices.allow: c 195:1 rwm lxc.cgroup2.devices.allow: c 195:255 rwm lxc.cgroup2.devices.allow: c 509:0 rwm lxc.cgroup2.devices.allow: c 509:1 rwm lxc.cgroup2.devices.allow: c 234:0 rwm lxc.cgroup2.devices.allow: c 234:1 rwm lxc.mount.entry: /dev/nvidia0 /dev/nvidia0 none bind, optional, create=file lxc.mount.entry: /dev/nvidia1 /dev/nvidia1 none bind, optional, create=file lxc.mount.entry: /dev/nvidiactl /dev/nvidiactl none bind,optional,create=file lxc.mount.entry: /dev/nvidia-modeset /dev/nvidia-modeset none bind, optional, create=file lxc.mount.entry: /dev/nvidia-uvm /dev/nvidia-uvm none bind, optional, create=file lxc.mount.entry: /dev/nvidia-uvm-tools /dev/nvidia-uvm-tools none bind,optional,create=file" > /etc/pve/lxc/903.conf

In giallo sono evidenziate le impostazioni per l'attivazione di entrambe le GPU

 b) per verificare che tutto sia andato a buon fine, nell'espansione di *hpc*, avvia il container *ModelGpu11* facendo click su *903 (ModelGpu11)* e poi su *Start*

| XPR                   | CXMOX Virtual Environment 7  | .4-3 Search                                    |                                | ł             | Documer    | ntation 🖵 Create VM | Create CT    | Å root@pam 🗸 |
|-----------------------|------------------------------|------------------------------------------------|--------------------------------|---------------|------------|---------------------|--------------|--------------|
| Server Vier           | w ~ 🌣                        | Container 903 (Model                           | Gpu11) on node 'hpc' No Tags 🖋 |               | Start      | >_ Co               | nsole 🗸 More | V 🕜 Help     |
| , / ⊒≣ Data<br>√ 💽 hp | acenter<br>pc                | Summary                                        | Show C                         | Configuration | Edit Notes | Change Protection   | Remove       | Storage: >   |
| 7 0                   | 903 (ModelGpu11)             | >_ Console                                     | Name                           | Notes         | U          | Date $\downarrow$   | Format       | Size         |
|                       | L homes (hpc)<br>local (hpc) | <ul> <li>Resources</li> <li>Network</li> </ul> |                                |               |            |                     |              |              |
| 5                     |                              | O DNS                                          |                                |               |            |                     |              |              |
|                       |                              | Options                                        |                                |               |            |                     |              |              |

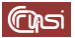

#### avviato il container, fai click su *hpc* e poi su >\_ *Shell*

|                                 | vironment 7.4-3 Search | 🖉 Documentation 📮 Create VM 🜍 Create CT 👗 root@pam 🗸                                                                                                    |
|---------------------------------|------------------------|----------------------------------------------------------------------------------------------------|
| Server View                     | V 🗢 Node 'hpc'         | 🖱 Reboot 🖞 Shutdown >_ Shell 🗸 🗄 Bulk Actions 🗸 🚱 Help                                                                                                    |
| ∠ ■ Datacenter ↓ ♥ hpc          | Q Search               | Linux hpc 5.15.102-1-pve #1 SMP FVE 5.15.102-1 (2023-03-14T13:48Z) x86_64                                                                                                    |
| 903 (ModelGpu11)                | Summary Notes          | The programs included with the Debian GNU/Linux system are free software;<br>the exact distribution terms for each program are described in the<br>individual files in /usr/share/doc/*/comyright. |
| ◯ local (npc) ◯ local-zfs (hpc) | >_ Shell © System      | Debian GNU/Linux comes with ABSOLUTELY NO WARRANTY, to the extent permitted by applicable law.                                                                                                    |
|                                 | ⇒ Network              | Last login: Tue Mar 19 12:02:43 CET 2024 on pts/0<br>root@hpc:~# []<br>es                                                                                                    |

collega la sessione al container *ModelGpu11* tramite il suo identificativo

#### root@hpc:~# lxc-attach -n 903

infine esegui

#### root@ModelGpu11:~# nvidia-smi

dovresti ottenere il seguente risultato

|                                                                                                    | 7.4-3 Search                                                 |                                                                                                    | Documentation Create VM 🕏                                              |  |  |  |  |  |  |  |
|----------------------------------------------------------------------------------------------------|--------------------------------------------------------------|----------------------------------------------------------------------------------------------------|------------------------------------------------------------------------|--|--|--|--|--|--|--|
| Server View 🗸 🌣                                                                                                  | Node 'hpc'                                                   | ී R                                                                                                    | eboot 🖒 Shutdown >_ Shell >                                            |  |  |  |  |  |  |  |
| ✓ ■ Datacenter ✓ ■ hpc                                                                                           | Q Search                                                     | Linux hpc 5.15.102-1-pve #1 SMP FVE 5.15.102-1 (2023-03-14T13:48                                                                                                    | Z) x86_64                                                              |  |  |  |  |  |  |  |
| <ul> <li>●33 (Model/Gpu11)</li> <li>■ I nomes (hpc)</li> <li>■ Caca(hpc)</li> <li>■ I local-zfs (hpc)</li> </ul> | Summary Notes  Shell  System  Network                        | The programs included with the DeDian GNU/Linux system are free software;<br>ofes the exact distribution terms for each program are described in the<br>individual files in /usr/share/doc/*/copyright.<br>hell Debian GNU/Linux comes with ABSOLUTELY NO WARRANTY, to the extent<br>permitted by applicable law.<br>Network Last login: Tue Mar 19 12:16:46 CET 2024 on pts/0 |                                                                        |  |  |  |  |  |  |  |
|                                                                                                    | <ul> <li>Certificates</li> <li>DNS</li> <li>Hosts</li> </ul> | root@hpc:-# lxc-attach -n 903<br>root@hodelgoull:-# avuidia-smi<br>Tue Mar 19 11:24:56 2024<br>+<br>  NVIDIA-SMI 535.154.05 Driver Version: 535.154.05                                                                                                    | CUDA Version: 12.2                                                     |  |  |  |  |  |  |  |
|                                                                                                    | <ul> <li>Options</li> <li>Time</li> </ul>                    | M Bus-Id Disp.A<br>  GPU Name Persistence-M Bus-Id Disp.A<br>  Fan Temp Perf Pwr:Usage/Cap   Memory-Usage<br>                                                                                                    | -++<br>  Volatile Uncorr. ECC  <br>  GPU-Util Compute M.  <br>  MIG M. |  |  |  |  |  |  |  |
|                                                                                                    | Updates                                                      | 0 Tesla T4 Off   00000000:60:00.0 Off<br>  N/A 39C P0 25W / 70W   2M1B / 15360M1B                                                                                                    | 0  <br>  0% Default  <br>  N/A                                         |  |  |  |  |  |  |  |
|                                                                                                    | Firewall     Disks                                           | 1 Tesla T4 Off   00000000:61:00.0 Off<br>  N/A 58C P0 28W / 70W   2M1B / 15360M1E<br>                                                                                                    | 0 <br>  7% Default <br>  N/A                                           |  |  |  |  |  |  |  |
|                                                                                                    | LVM-Thin Directory ZFS                                       | <br>  Processes:<br>  GFU GI CI PID Type Process name<br>  ID ID                                                                                                    | GPU Memory  <br>Usage                                                  |  |  |  |  |  |  |  |
|                                                                                                    |                                                              | No running processes found<br>+                                                                                                    | I                                                                      |  |  |  |  |  |  |  |
|                                                                                                    | Task History                                                 | root@ModelGpul1:~#                                                                                                    |                                                                        |  |  |  |  |  |  |  |

#### 7.4 Backup del container

a) arresta il container

root@ModelGpu11:~# shutdown -h now

b) arrestato il container, nell'espansione di *hpc*, fai click su *903 (ModelGpu11)*, poi su *Backup* infine su *Backup Now*

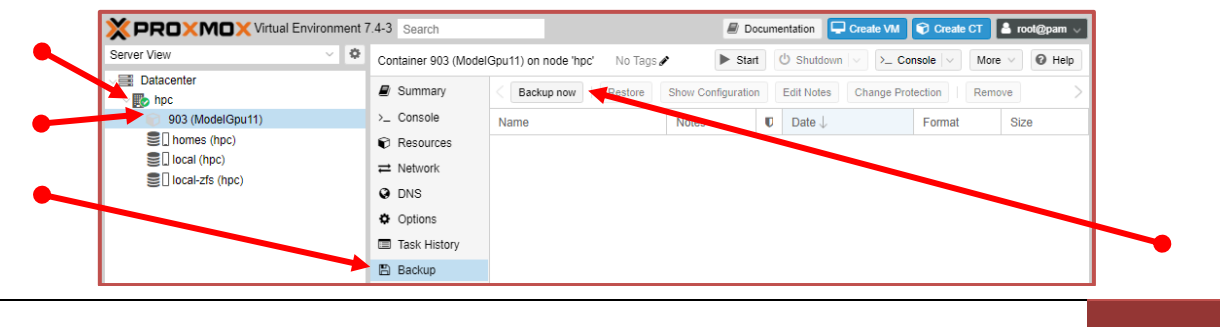

29 di 32

c) compila il pop-up *Backup CT 903*: imposta a *Stop* il campo *Mode*, a *ModelGpu11* il campo *Notes*, lascia gli altri campi inalterati, infine fai click su *Backup*

| Storage:          | local                  | $\sim$     | Compression:     | ZSTD (fast and good) | $\sim$ |
|-------------------|------------------------|------------|------------------|----------------------|--------|
| Mode:             | Stop                   | $\sim$     | Send email to:   | none                 |        |
| Protected:        |                        |            |                  |                      |        |
| Notes:            | ModelGpu11             |            |                  |                      |        |
| Possible template | e variables are: {{clu | uster}}, { | {guestname}},{{n | ode}},{{vmid}}       |        |

d) terminato il backup, chiudi il pop-up Task viewer: VM/CT 903 – Backup

| Task viewer: VM/CT 903 - Backup                                                                                                    | 8          |
|----------------------------------------------------------------------------------------------------|------------|
| Output Status                                                                                                    |            |
| Stop                                                                                                    | 🛓 Download |
| INFO: starting new backup job: vzdump 903remove 0storage localnotes-template ModelGpu11compress zstdnode hpcmode st<br>INFO: filesvstem type on dumodir is 'zfg' -using /vze/tmg/vgdumotmg2505751_903 for temporary files | op         |
| INFO: Starting Backup of VM 903 (lxc)                                                                                                    |            |
| INFO: Backup started at 2024-02-23 17:07:32                                                                                                    |            |

 e) nell'espansione di *hpc*, fai click su *903 (ModelGpu11)*, poi, nell'espansione del menu *More*, seleziona *Remove*

|                  | 7.4-3 Search         |                                | 릗 Do                     | cum | entation Create VM     | 🝞 Crea    | ite CT | root@pam 🗸                   |
|------------------|----------------------|--------------------------------|--------------------------|-----|------------------------|-----------|--------|------------------------------|
| Server View 🗸 🌣  | Container 903 (Model | Gpu11) on node 'hpc' No Tags 🖉 | <ul> <li>Star</li> </ul> | t   | 🖒 Shutdown 🖂 >_ Cor    | nsole   ~ | N      | More 🗸 🔞 Help                |
| Datacenter       | Summary              | Backup now Restore             | Show Configuration       | 1   | Edit Notes Change Prot | ection    | 0      | Clone<br>Convert to template |
| 903 (ModelGpu11) | >_ Console           | Name                           | Notes                    | U   | Date U                 | Forma     | 1 🐨    | Manage HA                    |
| I homes (hpc)    | Resources            | vzdump-lxc-903-2024_03_19      | ModelGpu11               |     | 2024-03-19 12:44:53    | tar.zst   | ŵ      | Remove                       |
| local-zfs (hpc)  | A Network            |                                |                          |     |                        |           |        |                              |

f) nel pop-up *Confirm* imposta a *903* il campo *Please enter the ID to confirm (903)*, seleziona entrambe le opzioni *Purge from job configurations* e *Destroy unreferenced disks owned by guest*, infine fai click su *Remove*

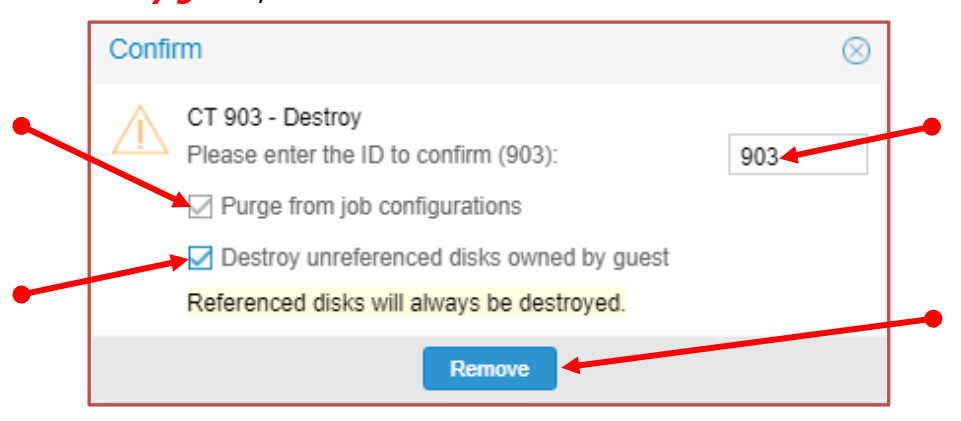

# g) fai click su *hpc*, poi su >\_ *Shell*

| Octor Veta       Node hpc       S Reboot       S Reboot       I Bulk Actions V       I Bulk Actions V         Image: Datacenter       Image: Datacenter       Image: Datacenter       I bulk Actions V       I bulk Actions V       I bulk Actions V         Image: Datacenter       Image: Datacenter       Image: Datacenter       Image: Datacenter       I bulk Actions V       I bulk Actions V       I bulk Actions V         Image: Datacenter       Image: Datacenter       Image: Datacenter       I bulk Actions V       I bulk Actions V                                                                                                    | Server View     | × 8 |            |                                                                          |
|----------------------------------------------------------------------------------------------------|-----------------|-----|------------|--------------------------------------------------------------------------|
| Datacenter       Q Search         Linux hpc 5.15.102-1-pve #1 SMF FVE 5.15.102-1 (2023-03-14T13:482) x86_         hpc       Q Search         Linux hpc 5.15.102-1       (2023-03-14T13:482) x86_         Linux hpc 5.15.102-1       (2023-03-14T13:482) x86_                                                                                                    |                 |     | Node 'hpc' | ⑦ Reboot Ø Shutdown >_ Shell ∨ i Bulk Actions ∨ Ø                        |
| Image: Specific state       Q. Search       The programs included with the Debian GNU/Linux system are free software the exact distribution terms for each program are described in the individual files in /usr/share/doc/*/copyright.         Image: Specific state state                                    | Jatacenter      |     |            | Linux hpc 5.15.102-1-pve #1 SMP FVE 5.15.102-1 (2023-03-14T13:482) x86 6 |
| <ul> <li>Bommas (hpc)</li> <li>Summary</li> <li>Bocal (hpc)</li> <li>Notes</li> <li>Decial cash programs included with the Dechan GNU/Linux system are free software the exact distribution terms for each program are described in the individual files in /usr/share/doc/*/copyright.</li> <li>Shell</li> <li>Dechan GNU/Linux comes with ABSOLUTELY NO WARRANTY, to the extent permitted by applicable law.</li> </ul>                                                                                                    | hpc 👘           |     | Q Search   |                                                                          |
| Image: Incal(hpc)       Image: Image: I | I homes (hpc)   |     |            | The programs included with the Debian GNU/Linux system are free software |
| <ul> <li>Individual files in /usr/share/doc/*/copyright.</li> <li>Shell</li> <li>Debian GNU/Linux comes with ABSOLUTELY NO WARRANTY, to the extent</li> <li>System</li> </ul>                                                                                                    | Iocal (hpc)     |     | Summary    | the exact distribution terms for each program are described in the       |
| >_ Shell Debian GNU/Linux comes with ABSOLUTELY NO WARRANTY, to the extent permitted by applicable law.                                                                                                    | Iocal-zfs (hpc) |     | Notes      | individual files in /usr/share/doc/*/copyright.                          |
| <b>Q</b> <sup>2</sup> System permitted by applicable law.                                                                                                    |                 |     | >_ Shell   | Debian GNU/Linux comes with ABSOLUTELY NO WARRANTY, to the extent        |
| 10 0/0 m 10 0/0 m 10 10 Max 14 /11 45 10 (10 / 10 / 45 / 11                                                                                                    |                 |     | C System   | permitted by applicable law.                                             |

h) copia il backup appena effettuato nella directory /var/lib/vz/rescue

root@hpc:~# cp /var/lib/vz/dump/vzdump-lxc-903\*.tar.zst /var/lib/vz/rescue/

# 8 Revision history

| Data       | Versione    | Descrizione                                                                                                    | Autori                          |
|------------|-------------|----------------------------------------------------------------------------------------------------|---------------------------------|
| 23/02/2024 | Preliminare |                                                                                                    | Carlo Gaibisso<br>Bruno Martino |
| 26/02/2024 | 1.0         |                                                                                                    | Carlo Gaibisso<br>Bruno Martino |
| 05/03/2024 | 2.0         | <ul> <li>eliminazione, nella versione 1.0 dell'ultimo punto<br/>della sezione 5.1 (j) arresta il container")</li> <li>inserimento nella tabella riassuntiva dei modelli<br/>di container della sezione 2 della riga Account</li> </ul>                                                                                                    | Carlo Gaibisso                  |
| 21/03/2024 | 3.0         | <ul> <li>modifica delle password assegnate ai modelli<br/>nella tabella della sezione 2 e conseguente<br/>modifica degli altri contenuti</li> <li>eliminata anomalia legata al formato delle<br/>virgolette nel comando echo virgolette</li> <li>Corretti file di configurazione delle GPU</li> <li>Introdotta la gestione dello spazio delle home<br/>utente</li> </ul>                                                                                                    | Carlo Gaibisso                  |
| 29/03/2024 | 4.0         | <ul> <li>Sezione 5.1 Creazione del Container: corretta la numerazione dei punti</li> <li>Sezione 5.2 Aggiornamento della password di ModelGpu01: corretta la numerazione dei punti</li> <li>Sezione 5.4 Configurazione del container: corretta la modalità di aggiornamento del file /etc/pve/lxc/901.conf</li> <li>Sezione 6.2 Aggiornamento della password di ModelGpu10: corretta la numerazione dei punti</li> <li>Sezione 6.3 Configurazione dei driver delle GPU: corretta la modalità di aggiornamento del file /etc/pve/lxc/902.conf</li> <li>Sezione 7.3 Configurazione dei driver delle GPU: corretta la numerazione dei punti</li> <li>Sezione 7.3 Configurazione dei driver delle GPU: corretta la numerazione dei punti</li> </ul> |                                 |

# 9 Task

| Task | Data<br>Inserimento | Data<br>Inizio | Data<br>Termine | Note |
|------|---------------------|----------------|-----------------|------|
|      |                     |                |                 |      |